# TSmart Gastgeber Login: Pflegeanleitung

- 1. Cockpit
  - Statistiken
- 2. Belegungsplan
  - Termine freischalten
  - Eigene Angebote und / oder Buchungen einstellen (Eigenbelegungen platzieren)
    - Angebote erstellen
    - Buchung erstellen
    - Sperre erstellen
    - Vorgangsverwaltung im Belegungsplan
    - Veränderung der Darstellung des Belegungsplans (Zeitstrahl oder Jahresansicht)
- 3. Vorgangsverwaltung
- 4. Datenpflege
  - Datenpflege für Ihr Haus (Hausebene)
    - Namen, Objekttypen & Klassifizierung Ihres Hauses
    - Adressdaten Ihres Hauses
    - Check-in und Check-out Zeiten im Abschnitt "Richtlinien" festlegen
    - Merkmale auf Hausebene hinterlegen
    - Beschreibungen auf Hausebene hinterlegen
    - Bilder auf Hausebene hinterlegen
    - Die Verortung Ihrer Unterkunft festlegen
  - Datenpflege für Ihre Wohnung / Ihr Zimmer (Wohnungs- / Zimmerebene)
    - Basisinformationen für Ihre Wohnung / Ihr Zimmer einsehen
    - Die Belegungsoptionen auf Basis von Schlafplätzen pflegen
    - Merkmale auf Wohnungs- / Zimmerebene hinterlegen
    - Beschreibungen auf Wohnungs- / Zimmerebene hinterlegen
    - Bilder auf Wohnungs- / Zimmerebene hinterlegen
- 5. Preispflege für Ihre Wohnung / Ihr Zimmer
  - In der neuen Preispflege können Sie:
  - Im Grundpreis enthaltene Leistungen definieren
  - Grundpreis für Ihr Zimmer / Ihre Wohnung pflegen
  - Kinderpreise definieren
  - Verpflegungspreise (z. B. Frühstückspreise) definieren
  - Preise für die Aufenthaltsdauer definieren (z. B. für Kurzaufenthalte)
  - Sonstige Zuschläge hinterlegen (z. B. für Haustiere)
- 6. Verfügbarkeits- & Konditionspflege für Ihre Wohnung / Ihr Zimmer
  - Wie pflege ich Verfügbarkeiten & Konditionen für meine Wohnung / meine Zimmer?
    - Sperre & Verfügbarkeiten (Ohne Nutzung des Belegungsplans)
      - Sperre & Verfügbarkeiten (Mit Nutzung des Belegungsplans)
      - Aufenthaltsdauer pflegen (Wie lange muss ein Gast mindestens bleiben?)
      - Pflege An- und Abreiseregelungen (An welchen Tagen darf ein Gast an- bzw. abreisen?)
      - Storno- und Zahlungsbedingungen für Ihre Wohnung / Ihre Zimmer pflegen
      - Vorausbuchungsfrist (Möchten Sie, dass die Gäste nur unter Berücksichtigung einer bestimmten Vorausbuchungsfrist anreisen?)
- 7. Der TSmart Datencheck
  - Wie funktioniert der TSmart Datencheck?
- 8. Gut zu wissen
  - Benutzereinstellungen
  - Weiterentwicklung des TSmart Systems

## 1. Cockpit

## Statistiken

Einstieg nach dem Login ist immer das Cockpit. Hier finden Sie hilfreiche Statistiken:

• Was ist heute los? Zeigt Ihnen, welche Gäste aktuell bei Ihnen vor Ort sind, wer an- oder abreist:

| Was ist heute los?                     | ×3<br>23 |
|----------------------------------------|----------|
| Heute Morgen beliebiger Zeitraum       |          |
| Testhaus IRS18 (DE Bernau am Chiemsee) | •        |
|                                        |          |

|                | 1                   | 0                                   |                 | 1              |
|----------------|---------------------|-------------------------------------|-----------------|----------------|
| Check-         | Ins heute           | Check-Outs heute                    | Laufend         | le Reisen      |
| Buchung        | Von - Bis           | Auftraggeber                        | Personen        | Umsatz         |
| 16081108 - 1   | 19.12.22 - 21.12.22 | Max Mustermann<br>max.muster@irs.de | 1               | 2.128,00€      |
| Buchungen Tota | l                   | Personen Total                      |                 | Umsatz Total   |
| 1              |                     | 1                                   |                 | 2.128,00€      |
|                |                     |                                     | Download XLSX 📾 | Download PDF 🔎 |

1 Diese Statistik funktioniert umsatz- und buchungsbezogen. Sie können sich die Daten je Wohnung anzeigen lassen für:

"heute
"morgen"
"einen beliebigen Zeitraum" (von bis) Zusätzlich können Sie die Statistik als Excel oder PDF exportieren.

• Provision nach Abreisedatum zeigt Ihnen die Provision, die Sie "nach Abreisedatum" an IRS18/Ihre Tourist Info zahlen:

| Provisionen r | nach Abreisedatum      |                                                      |          |           | 8 ^       |
|---------------|------------------------|------------------------------------------------------|----------|-----------|-----------|
| Testhaus IRS1 | 18 (DE Bernau am Chiem | isee)                                                |          |           | •         |
| Zeitraum vom  | 01.11.2022 🛱 b         | s 31.12.2022                                         |          |           |           |
| Buchung       | Von - Bis              | Auftraggeber                                         | Personen | Umsatz    | Provision |
| 16032869 - 1  | 06.12.22 - 09.12.22    | Max Mustermann<br>bitte email eintragen@tomas.travel | 1        | 2.997,00€ | 0,00€     |
| 16032865 - 1  | 07.12.22 - 08.12.22    | Max Mustermann<br>bitte email eintragen@tomas.travel | 1        | 999,00€   | 0,00€     |
|               |                        |                                                      |          |           |           |
| Buchungen     |                        |                                                      | Personen | Umsatz    | Provision |

 Auch diese Daten können Sie je Objekt und für einen beliebigen Zeitraum (von bis) auslesen. Für eine Übersicht je Vertriebskanal exportieren Sie einfach die Statistik als Excel oder PDF.

#### Dokument-Versand

Hier können Sie nun prüfen ob die Dokumente korrekt versendet wurden.

Auch besteht hier direkt die Möglichkeit:

- Das Dokument nochmals zu öffnen/anzusehen
- Fehlgeschlagene Dokumente nochmals neu zu versenden
- Die E-Mail-Adresse des Empfängers vor dem erneuten Versand zu ändern

| Dokume | enten-Vers | sand  |       |               |          |        |            |         |      |            | 23      |  |
|--------|------------|-------|-------|---------------|----------|--------|------------|---------|------|------------|---------|--|
| vom 1  | 0.12.2022  |       | bis   | 19.12.2022    |          |        |            |         |      |            |         |  |
| Status |            |       |       |               |          |        |            |         |      |            |         |  |
| Alle   |            |       |       |               |          | *      | Qsuc       | CHEN    |      |            |         |  |
| Status | Info       |       |       |               |          |        |            |         |      | Datum - Ul | nrzeit  |  |
| 1      | 15.12.22   | 14:58 | > 160 | 068136 (Test) | Mail ('E | uchung | Eigenbeleg | ung/TMa | nage | 15.12.2022 | - 14:58 |  |

News/Aktuelles

Hier teilen wir regelmäßig Neuigkeiten zum TSmart oder Infos, die für Sie als Gastgeber hilfreich sein können. Sobald die Nachricht gelesen wurde, verschwindet die rote Zahl und Sie können die News unter "Bereits gelesene Nachrichten" erneut aufrufen.

| News / Aktuelles 1              | $\sim$ |
|---------------------------------|--------|
| NEU 22.10.2022                  |        |
| Absicherung gegen "Mietnomaden" |        |
| Bereits gelesene Nachrichten    | ^      |
| Alle als ungelesen markieren    |        |
| 26.10.2022                      |        |
| Support Ticket einreichen       |        |
| 22.10.2022                      |        |
| E-Coaches in der IRS18-Region   |        |

• Auslastung zeigt Ihnen die Auslastung Ihrer Unterkunft pro Monat und pro Jahr. Berechnet werden hier jeweils:

## Buchungsumsatz

## Anzahl der Buchungen

## Durchschnittlicher Buchungsumsatz

| Auslastung                                                                           | $\Sigma$ $\wedge$ |
|--------------------------------------------------------------------------------------|-------------------|
| Testhaus IRS18 (DE Bernau am Chiemsee)                                               | •                 |
| Aktueller Monat                                                                      | 8%                |
| Buchungsumsatz: 3.996,00 €                                                           |                   |
| Ø Durchschnittlicher Buchungsumsatz: <b>1.998,00 €</b>                               |                   |
| Aktuelles Jahr                                                                       | 8%                |
| Buchungsumsatz: 3.996,00 €                                                           |                   |
| Anzahl Buchungen: <b>2</b><br>Ø Durchschnittlicher Buchungsumsatz: <b>1.998,00 €</b> |                   |

• Buchungsumsatz je Vertriebskanal zeigt Ihnen in einer Säulengrafik dynamisch den Umsatz je Vertriebskanal, über die Ihre Leistungen vertrieben werden:

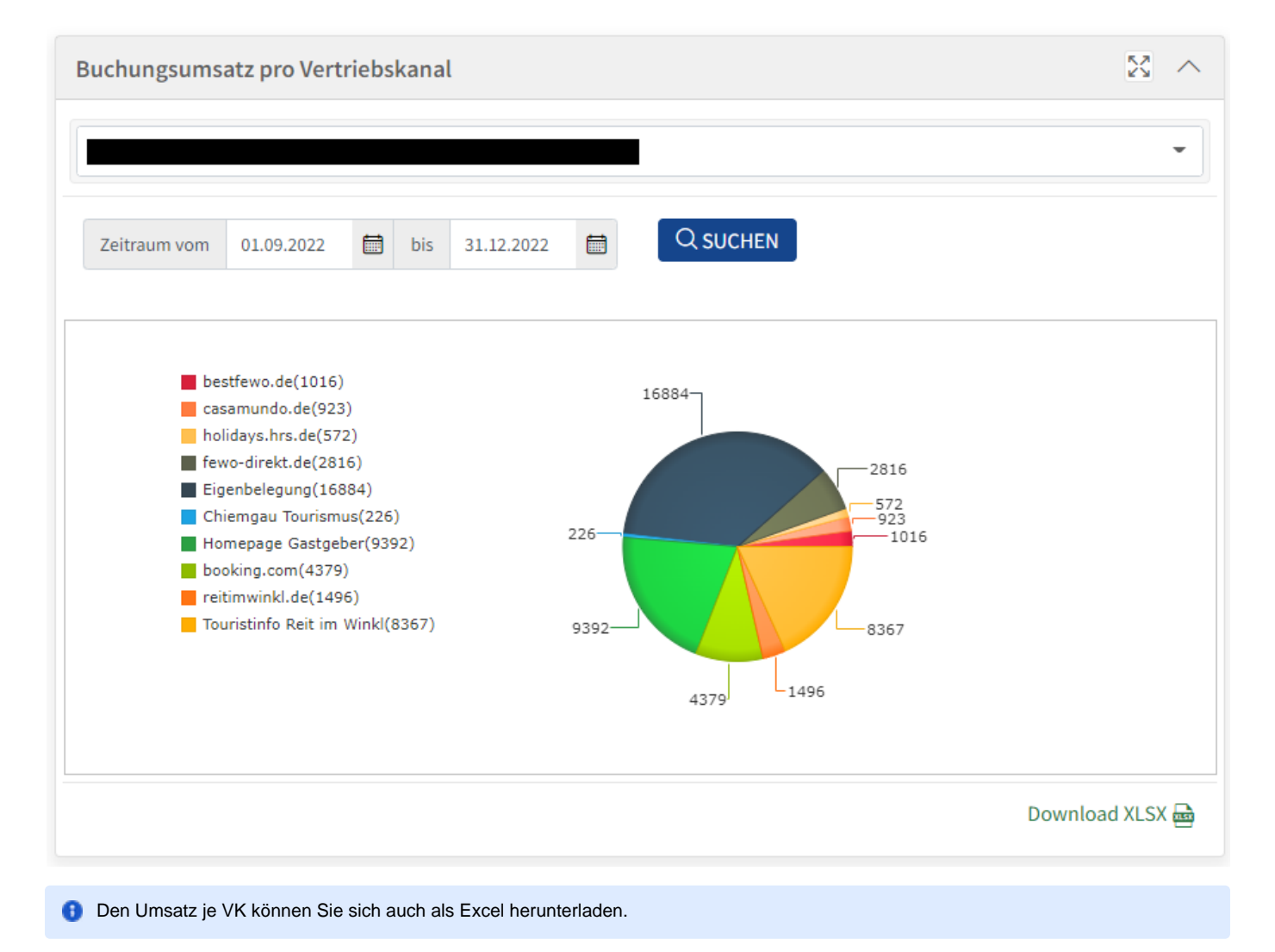

#### • Pflegestatus der Unterkunftsseiten

Übersicht über Optimierungen Ihrer Stammdaten. Versuchen Sie die offenen Punkte Punkte zu optimieren, um bestmöglich in den Portalen dargestellt und weiter oben gelistet zu werden.

Pflegestatus der Unterkunftsseiten

## Überprüfen Sie hier den aktuellen Pflegestatus Ihrer Unterkünfte

 $\mathbb{Z}$ 

99%

Der durchnittliche Wert in Ihrer Umgebung beträgt 96

Mindestens 10 Fotos hochladen Fertig Alle Fotos Ihrer Unterkunft sollten hohe Qualität haben Offen Mindestens ein Foto der Aussenansicht hochladen Fertig Ihre Sprache hinzufügen Fertig Mindestens ein Foto Ihres Wohnzimmers hinzufügen Fertig Details zur Schlüsselübergabe hinzufügen Fertig Mindestens 4 Fotos je Zimmer/ Wohnung hochladen Fertig Alle Fotos Ihrer Zimmer/ Wohnung sollten hohe Qualität haben Fertig Geben sie die Bettengrößen an Fertig Geben Sie die Zimmergröße an Fertig Informationen zu Ihrer Umgebung hinzufügen Fertig Wegbeschreibung zu Ihrer Unterkunft hinzufügen Fertig Zimmeraustattung hinzufügen Fertig Für alle Zimmer/ Wohnungen Betten-Informationen hinzufügen Fertig Mindestens ein Foto Ihres Badezimmers hinzufügen Fertig

Diese Statistik zieht sich aus dem "Content score" von Booking.com und steht daher nur Unterkünften mit einer Booking.com Komfort-Schnittstelle zur Verfügung. Bei Interesse an dieser Schnittstelle können Sie uns gerne kontaktieren.

## 2. Belegungsplan

## () Fehler

Über den Menüpunkt "Belegung" gelangen Sie in den Belegungsplan für Ihre Objekte und Leistungen. Hier können Sie:

Termine freischalten

Eigene Angebote und / oder Buchungen einstellen (Eigenbelegungen platzieren)

Sperren setzen (zum Beispiel aufgrund von Renovierungen oder Urlaubszeiten, währenddessen Sie keine Gäste aufnehmen können)

Die aktuelle Belegung einsehen

Nach bestehenden Vorgängen oder Auftraggebern suchen

Termine freischalten

Um noch nicht freigegebene Kontingente für die Zukunft freizuschalten, können Sie über den Button *Termine freischalten* im Belegungsplan gehen.

Vorgehensweise:

1. Oben rechts die Ansicht auf Jahresübersicht umschalten

| (7)<br>Cockpit                 |                                                       | 18.de                       |                       |                             |           |               |           | Starteite - Belagung<br>Testhaus IRS18 (DE Bernau am Chiemsee)<br>Zuletzt gelandert um 15.12.2022 |              |           |           |           |           |           |           |   |               |           | Abm       | eldung    | in: 57m 2 |           | ?         |   |          |         |           |           |           |               |               |   |
|--------------------------------|-------------------------------------------------------|-----------------------------|-----------------------|-----------------------------|-----------|---------------|-----------|---------------------------------------------------------------------------------------------------|--------------|-----------|-----------|-----------|-----------|-----------|-----------|---|---------------|-----------|-----------|-----------|-----------|-----------|-----------|---|----------|---------|-----------|-----------|-----------|---------------|---------------|---|
| Belegung                       | ę                                                     |                             |                       |                             |           |               |           |                                                                                                   |              |           |           |           |           |           |           |   |               |           |           |           |           |           |           |   |          |         |           |           |           |               |               |   |
| Angebote &<br>Buchungen        | Anzeig                                                | e ab 🛛                      | 1.01.2023             |                             | )         | <             | neute     | >                                                                                                 | )            |           |           |           |           |           |           | [ | Termi         | ne freis  | chalter   |           |           |           |           |   |          |         | [         | Ansi      | cht: Jah  | resüber       | rsicht 🔻      | - |
| Haus                           | Feri<br>Test                                          | e <b>nwohn</b><br>haus IRS1 | ung mit<br>18 (DE Ber | <b>Terrasse</b><br>nau am C | und Se    | eeblick<br>e) |           |                                                                                                   |              |           |           |           |           |           |           |   |               |           |           |           |           |           |           |   |          |         |           |           |           |               | ^             |   |
| Zimmer /<br>Wohnung            | Testhaus IRS18 (DE Bernau am Chiemsee)<br>Januar 2023 |                             |                       |                             |           |               |           |                                                                                                   | Februar 2023 |           |           |           |           |           |           |   |               |           | N         | lärz 202  | 3         |           |           |   |          |         | A         | pril 202  | 23        |               |               |   |
| C                              | M                                                     | O D                         | I MI                  | DO                          | FR        | SA            | SO        |                                                                                                   | мо           | DI        | МІ        | DO        | FR        | SA        | SO        |   | мо            | DI        | MI        | DO        | FR        | SA        | SO        | N | 10       | DI      | MI        | DO        | FR        | SA            | SO            |   |
| Preise                         | 2                                                     | 6 21                        | 7 28<br>1             | 29<br>1                     | 30<br>1   | 31<br>1       | 1         |                                                                                                   | 30<br>1      | 31<br>1   | 1         | <b>2</b>  | <b>3</b>  | 4         | <b>5</b>  |   | 27<br>1       | 28<br>1   | 1         | <b>2</b>  | <b>3</b>  | 4         | <b>5</b>  |   | 27<br>1  | 28      | 29<br>1   | 30<br>1   | 31<br>1   | 1             | <b>2</b>      |   |
| Verfügbarkeit<br>& Konditionen |                                                       | 3                           | 4                     | <b>5</b>                    | <b>6</b>  | <b>7</b>      | <b>8</b>  |                                                                                                   | <b>6</b>     | <b>7</b>  | <b>8</b>  | <b>9</b>  | <b>10</b> | <b>11</b> | <b>12</b> |   | <b>6</b><br>1 | <b>7</b>  | 8         | <b>9</b>  | <b>10</b> | 11        | <b>12</b> |   | <b>3</b> | 4       | <b>5</b>  | <b>6</b>  | <b>7</b>  | <b>8</b><br>1 | <b>9</b><br>1 |   |
|                                |                                                       | 1                           | <b>11</b>             | <b>12</b>                   | <b>13</b> | <b>14</b>     | <b>15</b> |                                                                                                   | <b>13</b>    | <b>14</b> | 15<br>1   | <b>16</b> | <b>17</b> | 18<br>1   | <b>19</b> |   | 13<br>1       | <b>14</b> | <b>15</b> | <b>16</b> | <b>17</b> | <b>18</b> | <b>19</b> |   | 10<br>1  | 11<br>1 | <b>12</b> | <b>13</b> | <b>14</b> | <b>15</b>     | 16            |   |
|                                |                                                       | 6 1<br>1                    | 7 18<br>1             | <b>19</b>                   | <b>20</b> | <b>21</b>     | <b>22</b> |                                                                                                   | <b>20</b>    | <b>21</b> | <b>22</b> | <b>23</b> | <b>24</b> | <b>25</b> | <b>26</b> |   | <b>20</b>     | <b>21</b> | <b>22</b> | <b>23</b> | <b>24</b> | <b>25</b> | <b>26</b> |   | 17<br>-  | 18      | - 19      | 20        | 21        | 22            | 23            |   |
|                                | 2                                                     | 3 24<br>1                   | 4 25<br>1             | <b>26</b>                   | <b>27</b> | <b>28</b>     | <b>29</b> |                                                                                                   | <b>27</b>    | <b>28</b> | 1         | 2         | 3         | 4         | 5         |   | <b>27</b>     | <b>28</b> | <b>29</b> | <b>30</b> | <b>31</b> | 1         | 2         |   | -        | 25      | 26        | 27        | 28        | <b>29</b>     | <b>30</b>     |   |
|                                | 3                                                     | 0 3                         | 1                     | 2                           | 3         | 4             | <b>5</b>  |                                                                                                   |              |           |           |           |           |           |           |   |               |           |           |           |           |           |           |   |          |         |           |           |           |               |               |   |

Hier sehen Sie nun, bis wann Verfügbarkeiten je Zimmer/Wohnung freigegeben sind. Gelb markierte Felder bedeuten: Noch kein Kontingent freigeschaltet.

2. Button *Termine freischalten* wählen und folgende Felder befüllen:

Zeitraum von: Datum, welches in der Jahresübersicht als erstes gelb erscheint.

Zeitraum bis: Datum, bis wann das Kontigent freigeschaltet werden soll.

Zimmer / Wohnung: Leistung auswählen, für die das Kontingent freigeschaltet werden soll.

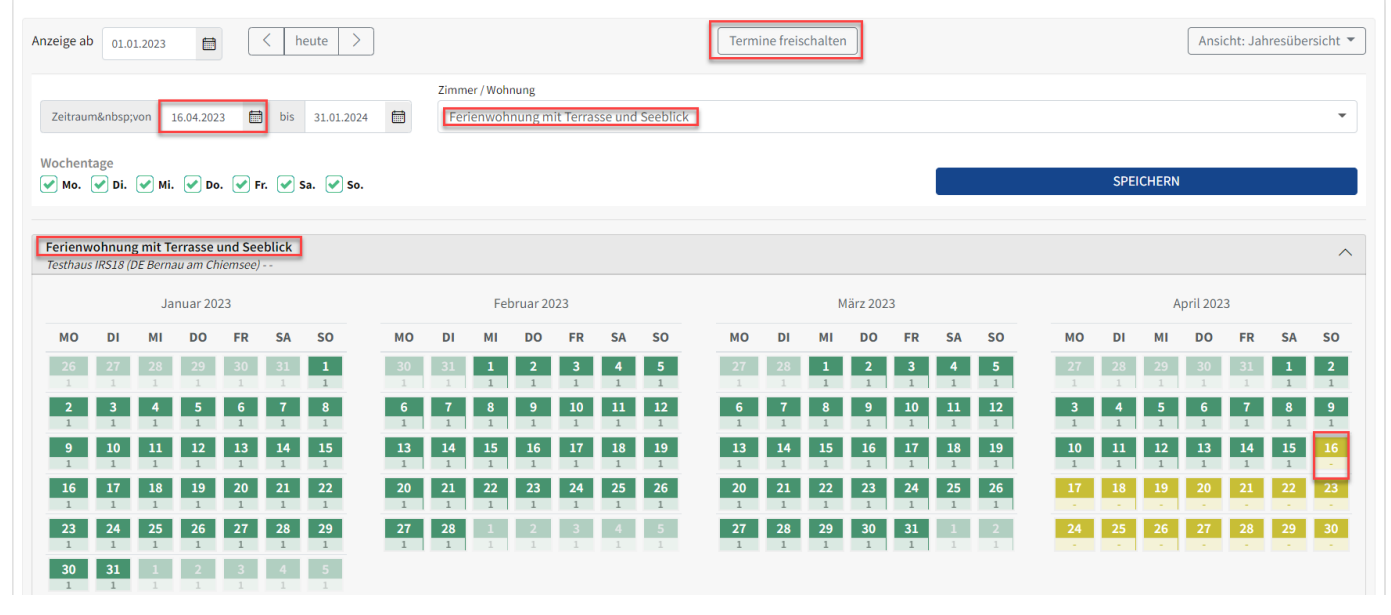

🚯 Diese Funktion findet sich im Menüpunkt Verfügbarkeit & Kondition in der Rubrik Sperre & Verfügbarkeit ebenfalls.

Ansicht dort:

| Sperre & Ve | rfügba                                                                                    | arkeit          | en (     | D               |          |          |          |          |          |          |          |          |          |          |          |          |               |          |          |          |          |          |          |          |          |          |          |          |          | Θ        |
|-------------|-------------------------------------------------------------------------------------------|-----------------|----------|-----------------|----------|----------|----------|----------|----------|----------|----------|----------|----------|----------|----------|----------|---------------|----------|----------|----------|----------|----------|----------|----------|----------|----------|----------|----------|----------|----------|
| Anzeige ab  | Anzeige ab 16.12.2022 🖶 < heute > Ansicht: Zeitstrahl - Standard Rate - Eitraum freischal |                 |          |                 |          |          |          |          |          |          |          |          |          |          | halter   | n        |               |          |          |          |          |          |          |          |          |          |          |          |          |          |
| Standard R. | 16<br>Fr<br>0<br>€                                                                        | <b>17</b><br>Sa | 18<br>So | <b>19</b><br>Mo | 20<br>Di | 21<br>Mi | 22<br>Do | 23<br>Fr | 24<br>Sa | 25<br>So | 26<br>Mo | 27<br>Di | 28<br>Mi | 29<br>Do | 30<br>Fr | 31<br>Sa | 01<br>So<br>1 | 02<br>Mo | 03<br>Di | 04<br>Mi | 05<br>Do | 06<br>Fr | 07<br>Sa | 08<br>So | 09<br>Mo | 10<br>Di | 11<br>Mi | 12<br>Do | 13<br>Fr | 14<br>Sa |

Eigene Angebote und / oder Buchungen einstellen (Eigenbelegungen platzieren)

Der Belegungsplan ist Ihre Schaltzentrale für eingehende Buchungen und laufende Angebote, die Sie auch selbst generieren können, zum Beispiel über Stammgäste oder Weiterempfehlungen, die direkt an Sie herangetreten werden.

#### Angebote erstellen

Wählen Sie frei einen Zeitpunkt im Kalender der Leistung aus und klicken Sie mit der linken Maustaste auf ein Datum (einen Zeitpunkt.

Anschließend öffnet sich zunächst ein Dialogfenster:

| Bu                                                                                                    | chung, Angebot oder Sperre an | legen?                    |          |
|----------------------------------------------------------------------------------------------------|-------------------------------|---------------------------|----------|
| Neue Buchung     ERSTELLEN                                                                                                    | Reues Angebot  ERSTELLEN      | Neue Sperre     ERSTELLEN |          |
| 11<br>So Abbrechen                                                                                                    |                               |                           | (3<br>Di |
| <ul> <li>Hier können Sie entscheiden, ob Sie:</li> <li>Ein Angebot</li> <li>Eine Buchung</li> <li>Eine Sperre</li> <li>erstellen wollen</li> </ul> |                               |                           |          |

Wenn Sie ein Angebot erstellen wollen, wählen Sie die Option "Neues Angebot" aus. Die entsprechende Option wird durch die Auswahl aktiviert:

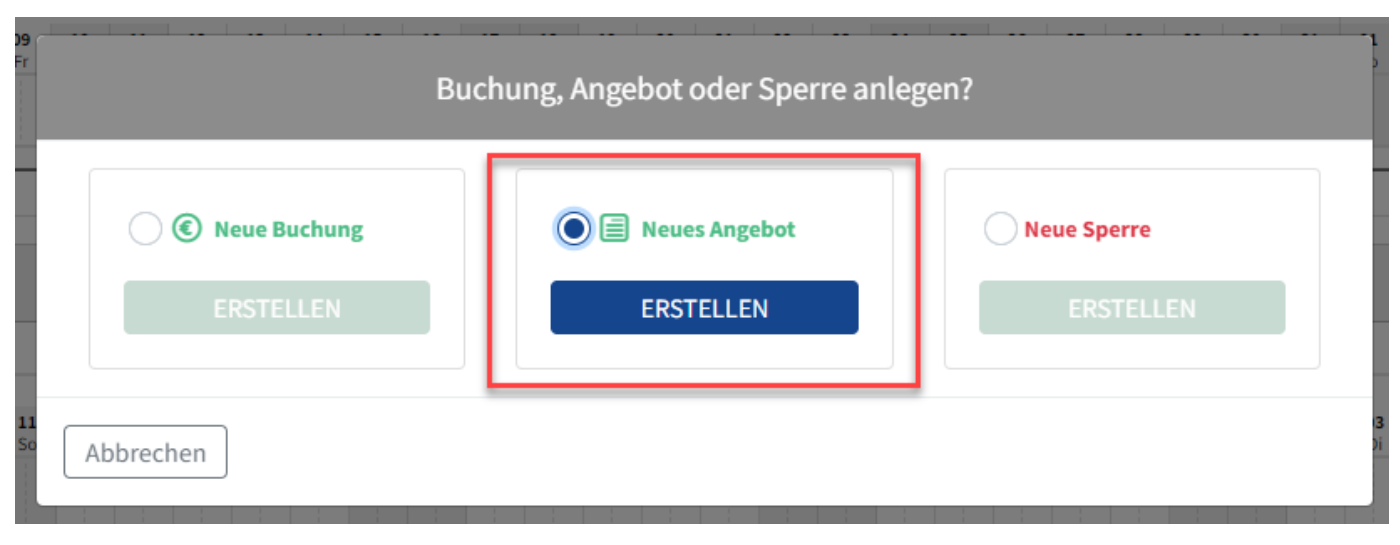

Als Nächstes betätigen Sie die Schaltfläche "Erstellen", um ein Angebot erstellen zu können. Sie gelangen dann in ein Dialogfenster, in dem Sie *die gewünschte Leistung (Wohnung)* sowie *den Reisezeitraum* und *die Kundendaten* erfassen können:

|                                                           |                           | Ne                | eues Ange | ebot anl | egen                                                |
|-----------------------------------------------------------|---------------------------|-------------------|-----------|----------|-----------------------------------------------------|
| Wohnung / Zimmer<br>Doppelzimmer mit<br>Zeitraum vom 10.1 | Balkon und Be<br>2.2022 📋 | ergblick<br>bis 1 | 1.12.2022 | -        | ß                                                   |
| Belegung / Gäste                                          | Erwachsene                |                   | Kinder    |          | Kundendaten                                         |
| Anzahl Personen                                           | 1                         | •                 | Keine K   | inde 👻   | Herr 🔹                                              |
| Gesamtbetrag<br>999,00 €                                  |                           |                   |           |          | Vorname Gast<br>Nachname Gast                       |
| Kommentar                                                 |                           |                   |           |          | Nachname Gast<br>Unternehmensbezeichnung (optional) |
|                                                           |                           |                   |           |          | Unternehmensbezeichnung<br>E-Mail Gast              |
|                                                           |                           |                   |           | 1        | E-Mail Gast<br>Telefon Gast                         |
|                                                           |                           |                   |           |          | Telefon Gast Adresse des Kunden                     |
| Abbrechen                                                 |                           |                   |           |          | SPEICHERN                                           |

Oer Preis errechnet sich hier in der Regel aus dem im TOMAS / TSmart hinterlegten Preis pro Nacht und muss nicht manuell erfasst werden. Der wird natürlich stets auf Basis der gewählten Leistung und dem gewählten Reisedatum berechnet.

Über die Schaltfläche "Adresse des Kunden" können Sie die volle Gästeadresse erfassen, Die Felder in der Maske erweitern sich dann entsprechend um die zusätzlich relevanten Felder:

|                 | Erwachsene | Kinder        | Anrede                             |
|-----------------|------------|---------------|------------------------------------|
| Anzahl Personen | 1 •        | Keine Kinde 👻 | Herr                               |
|                 |            |               | Vorname Gast <sup>*</sup>          |
| Gesamtbetrag    |            |               | Vorname Gast                       |
| 999,00 €        |            |               | Nachname Gast <sup>*</sup>         |
| Kommentar       |            |               | Nachname Gast                      |
|                 |            |               | Unternehmensbezeichnung (optional) |
|                 |            |               | Unternehmensbezeichnung            |
|                 |            |               | E-Mail Gast                        |
|                 |            | li li         | E-Mail Gast                        |
|                 |            |               | Telefon Gast                       |
|                 |            |               | Telefon Gast                       |
|                 |            | 1             | Straße / Hausnr.                   |
|                 |            |               | Straße / Hausnr.                   |
|                 |            |               | PLZ Ort                            |
|                 |            |               | PLZ Ort                            |
|                 |            |               | Land Korrespondenz in              |
|                 |            |               | Deutschland 💌 Deutsch 💌            |
|                 |            |               |                                    |
|                 |            |               | Adresse des Kunden                 |

Nachdem Sie ein Angebot erfasst haben, erscheint dieses über eine entsprechende Symbolik in Ihrem Belegungskalender:

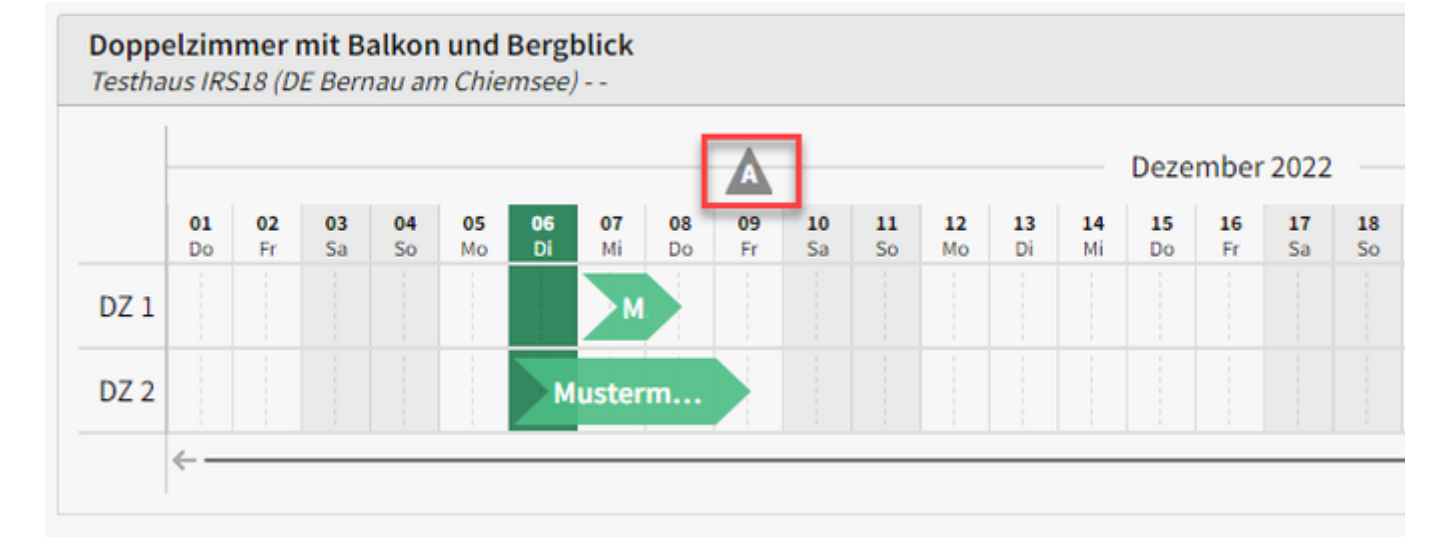

Sür diesen Weg der Anzeige des Angebots haben wir uns entschieden, weil es sich um ein freibleibendes Angebot handelt.

Bei Klick auf dieses Angebot erhalten wird Ihnen dieses innerhalb einer Vorgangssuche angezeigt und kann weiter bearbeitet werden:

| (U)                            | IRS18.de                                                                   |                  |   | Testhaus IR     | S18                           | (DE I            | Bern             | au an           | n Chi          | iems     | see) -   |                 |                 |                 |                 |          |          |          |                 |                 |                 |
|--------------------------------|----------------------------------------------------------------------------|------------------|---|-----------------|-------------------------------|------------------|------------------|-----------------|----------------|----------|----------|-----------------|-----------------|-----------------|-----------------|----------|----------|----------|-----------------|-----------------|-----------------|
| Belegung                       | (                                                                          | <b>9</b>         |   | Zuletzt geander | t am u                        | 1.12.2           | J22              |                 |                |          |          |                 |                 |                 |                 |          |          |          |                 |                 |                 |
| E<br>Angelata B                | ⓒ Buchungen                                                                | 🗐 Angebote       |   |                 | . [                           |                  |                  |                 |                | _        | 1        |                 |                 |                 | <u> </u>        |          |          |          |                 |                 |                 |
| Buchungen                      | z.B. Kundenname oder Vorgangsnun                                           | nmer             | Q | Anzeige         | ab                            | 06.12            | .2022            | t               |                |          | <        | heut            | te              | >               | A               | nsicht   | t: Zeit  | strah    |                 |                 |                 |
| لم<br>Haus                     | Anreise von - bis                                                          |                  |   | Ferien          | woh                           | nung             | mit T            | errass          | se uno         | d See    | blick    |                 |                 |                 |                 |          |          |          |                 |                 |                 |
| æ                              | 06.12.2022 bis 11.12.2022                                                  | 1                |   | Testha          | us IRS                        | 18 (Di           | E Bern           | nau am          | Chien          | nsee)    |          |                 |                 |                 |                 |          |          |          |                 |                 |                 |
| Zimmer /<br>Wohnung            | Testhaus IRS18 (DE Bernau am Chiemsee)<br>(16033029) Doppelzimmer mit Balk | on und Bergblick |   | Doppe<br>Testha | e <mark>lzim</mark><br>us IRS | mer r<br>518 (Di | nit Ba<br>E Bern | alkon<br>nau am | und B<br>Chien | Bergt    | olick    |                 |                 |                 |                 |          |          |          |                 |                 |                 |
| €<br>Preise                    | 09.12.2022 - 10.12.2022<br>Musterfrau Erika                                | -                |   |                 |                               |                  |                  |                 |                |          |          | ſ               | Δ               | 1               |                 |          |          |          | Deze            | mber            | 2022            |
| $\wedge$                       |                                                                            |                  |   |                 | <b>01</b><br>Do               | <b>02</b><br>Fr  | <b>03</b><br>Sa  | <b>04</b><br>So | 05<br>Mo       | 06<br>Di | 07<br>Mi | <b>08</b><br>Do | <b>09</b><br>Fr | <b>10</b><br>Sa | <b>11</b><br>So | 12<br>Mo | 13<br>Di | 14<br>Mi | <b>15</b><br>Do | <b>16</b><br>Fr | <b>17</b><br>Sa |
| Verfügbarkeit<br>& Konditionen |                                                                            |                  |   | DZ 1            |                               |                  |                  |                 |                |          | м        |                 |                 |                 |                 |          |          |          |                 |                 |                 |
|                                |                                                                            |                  |   | DZ 2            |                               |                  |                  |                 |                | м        | uster    | m               |                 |                 |                 |          |          |          |                 |                 |                 |
|                                |                                                                            |                  |   |                 | 4-                            |                  |                  |                 |                |          |          |                 |                 |                 |                 |          |          |          |                 |                 |                 |

Dieses Angebot können Sie nun auswählen und im Detail bearbeiten, sprich, verbindlich buchen, anpassen oder ggf. stornieren:

# Angebotsnummer: 16033029 (Angebot)

| Doppelzimmer m  | it Balkon und Bergbli | ick 👻         |                                    |
|-----------------|-----------------------|---------------|------------------------------------|
| Zeitraum vom 09 | 9.12.2022 🛗 bis       | 10.12.2022    |                                    |
| Belegung / Gäst | e                     |               | Kundendaten                        |
|                 | Erwachsene            | Kinder        | Anrede                             |
| Anzahl Personen | 1 •                   | Keine Kinde 🔫 | Frau                               |
|                 |                       |               | Vorname Gast <sup>*</sup>          |
| Gesamtbetrag    |                       |               | Erika 🗸                            |
| 999,00 €        |                       |               | Nachname Gast <sup>*</sup>         |
| Kommentar       |                       |               | Musterfrau 🗸                       |
|                 |                       |               | E-Mail Gast                        |
|                 |                       |               | bitte_email_eintragen@tomas.travel |
|                 |                       |               | Telefon Gast                       |
|                 |                       | 1             | Telefon Gast                       |
|                 |                       |               | Adresse des Kunden                 |
| Abbrechen St    | orno                  | Bestätigung   | VERBINDLICH EINBUCHEN SPEICHER     |

Ebenso haben Sie über die Schaltfläche "Bestätigung" die Möglichkeit, Ihrem interessierten Gast eine Bestätigung über das erfasste Angebot zukommen zu lassen:

| 🖂 Angebotsbestätigung senden         |
|--------------------------------------|
| Vorlage                              |
| Angebot Eigenbelegung 🔹              |
| Empfänger                            |
| erika.musterfrau@gmail.com           |
| Betreff                              |
| Betreff                              |
| Nachricht                            |
|                                      |
|                                      |
|                                      |
|                                      |
| Abbrechen PDF DOWNLOAD E-MAIL SENDEN |

Buchung erstellen

Sie können nun entweder aus Ihrem freibleibenden Angebot heraus eine Buchung erstellen:

# Angebotsnummer: 16033029 (Angebot)

| •••  |     |     |     |           | ~~ |
|------|-----|-----|-----|-----------|----|
| Ther | σen | he  | ΔσΠ | nσ        | ~~ |
| ubci | 501 | DCI | Lgu | <u>"ъ</u> |    |

| Wohnung / Zimmer  |                      |               |                                    |
|-------------------|----------------------|---------------|------------------------------------|
| Doppelzimmer mit  | Balkon und Bergblick | •             |                                    |
| Zeitraum vom 09.1 | 12.2022 🛱 bis 1      | .0.12.2022    |                                    |
| Belegung / Gäste  |                      |               | Kundendaten                        |
|                   | Erwachsene           | Kinder        | Anrede                             |
| Anzahl Personen   | 1 -                  | Keine Kinde 👻 | Frau 👻                             |
|                   |                      |               | Vorname Gast <sup>*</sup>          |
| Gesamtbetrag      |                      |               | Erika 🗸                            |
| 999,00 €          |                      |               | Nachname Gast <sup>*</sup>         |
| Kommentar         |                      |               | Musterfrau 🗸                       |
|                   |                      |               | E-Mail Gast                        |
|                   |                      |               | bitte_email_eintragen@tomas.travel |
|                   |                      |               | Telefon Gast                       |
|                   |                      | 1             | Telefon Gast                       |
|                   |                      |               | Adresse des Kunden                 |
| Abbrechen         | mo                   | Bestätigung   | VERBINDLICH EINBUCHEN SPEICHER     |

oder über den Basisdialog direkt eine Buchung im Kalender platzieren:

| Buc       | :hung, Angebot oder Sperre an | legen?                   |
|-----------|-------------------------------|--------------------------|
| ERSTELLEN | Reues Angebot  ERSTELLEN      | Neue Sperre<br>ERSTELLEN |
| Abbrechen |                               |                          |

Der Dialog zum Erfassen der Buchung ist hinsichtlich des Feldumfangs analog zu dem der Angebote:

| Neue Buchung anle                                                                         | gen                                |
|-------------------------------------------------------------------------------------------|------------------------------------|
| Wohnung / Zimmer                                                                          | Wohnungnr. / Zimmernr.             |
| Doppelzimmer mit Balkon und Bergblick 🔹                                                   | DZ 2                               |
| Zeitraum vom 11.12.2022 🛱 bis 12.12.2022 🛱                                                |                                    |
| Belegung / Gäste                                                                          | Kundendaten                        |
| Erwachsene Kinder                                                                         | Anrede                             |
| Anzahl Personen 1 🔹 Keine Kinder                                                          | Herr                               |
|                                                                                           | Vorname Gast <sup>*</sup>          |
| Gesamtbetrag                                                                              | Vorname Gast                       |
| 999,00 €                                                                                  | Nachname Gast <sup>*</sup>         |
| Kommentar                                                                                 | Nachname Gast                      |
|                                                                                           | Unternehmensbezeichnung (optional) |
|                                                                                           | Unternehmensbezeichnung            |
|                                                                                           | E-Mail Gast                        |
|                                                                                           | E-Mail Gast                        |
|                                                                                           | Telefon Gast                       |
|                                                                                           | Telefon Gast                       |
|                                                                                           |                                    |
|                                                                                           | Adresse des Kunden                 |
| Abbrechen                                                                                 | SPEICHER                           |
| Auch hier können Sie:<br>• Wohnungen<br>• Reisezeitraum<br>• Belegung                     |                                    |
| Kundendaten     definieren und die Ruchung anschließend fest in Ihren Kalender übernehmen |                                    |

Anschließend haben Sie über das E-Mail-Dialogfenster die Möglichkeit, Gast die Buchung direkt zu bestätigen:

| 🖂 Buchungsbestätigung senden  |        |
|-------------------------------|--------|
| Vorlage                       |        |
| Buchung Eigenbelegung         | •      |
| Empfänger                     |        |
| erika.musterfrau@gmail.com    |        |
| Betreff                       |        |
| Betreff I                     |        |
| Nachricht                     |        |
|                               |        |
|                               |        |
|                               |        |
|                               |        |
| Abbrechen PDF DOWNLOAD E-MAIL | SENDEN |

📀 Ebenso haben Sie die Möglichkeit, die Bestätigung als PDF herunterzuladen und zu speichern oder separat zu versenden.

Die fest eingebuchten Vorgänge erscheinen anschließend in Ihrem Kalender:

| erien         | woh             | nung            | mit T           | erras           | se un          | d Seebl      | ick           |                 |                 |                 |          |          |                 |          |                 |                 |                 |                 |                 |                 |                 |                 |                 |                 |          |                 |          |                 |                 |                 |                 |                 |   |
|---------------|-----------------|-----------------|-----------------|-----------------|----------------|--------------|---------------|-----------------|-----------------|-----------------|----------|----------|-----------------|----------|-----------------|-----------------|-----------------|-----------------|-----------------|-----------------|-----------------|-----------------|-----------------|-----------------|----------|-----------------|----------|-----------------|-----------------|-----------------|-----------------|-----------------|---|
| estrat        | us inc          | 510 (0          | e bern          | -11             |                | see/         |               |                 |                 |                 |          |          |                 |          |                 |                 |                 |                 |                 |                 |                 |                 |                 |                 |          |                 |          |                 |                 |                 |                 |                 |   |
| oppe<br>estha | us IRS          | siner<br>S18 (D | E Bern          | alkon<br>au an  | und E<br>Chien | rgblio       | :K            |                 |                 |                 |          |          |                 |          |                 |                 |                 |                 |                 |                 |                 |                 |                 |                 |          |                 |          |                 |                 |                 |                 |                 |   |
|               |                 |                 |                 |                 |                |              |               | Δ               |                 |                 |          |          |                 | Dezer    | nber            | 2022            |                 |                 |                 |                 |                 |                 |                 |                 |          |                 |          |                 |                 |                 |                 |                 |   |
|               | <b>01</b><br>Do | <b>02</b><br>Fr | <b>03</b><br>Sa | <b>04</b><br>So | 05<br>Mo       | 06 0<br>Di N | 7 08<br>ti Do | <b>09</b><br>Fr | <b>10</b><br>Sa | <b>11</b><br>So | 12<br>Mo | 13<br>Di | <b>14</b><br>Mi | 15<br>Do | <b>16</b><br>Fr | <b>17</b><br>Sa | <b>18</b><br>So | <b>19</b><br>Mo | <b>20</b><br>Di | <b>21</b><br>Mi | <b>22</b><br>Do | <b>23</b><br>Fr | <b>24</b><br>Sa | <b>25</b><br>So | 26<br>Mo | <b>27</b><br>Di | 28<br>Mi | <b>29</b><br>Do | <b>30</b><br>Fr | <b>31</b><br>Sa | <b>01</b><br>So | <b>02</b><br>Mo | 0 |
| DZ 1          |                 |                 |                 |                 |                |              | М.            | <b>)</b> 1.     |                 |                 |          |          |                 |          |                 |                 |                 |                 |                 |                 |                 |                 |                 |                 |          |                 |          |                 |                 |                 |                 |                 |   |
| )Z 2          |                 |                 |                 |                 |                | Mus          | term          |                 |                 | М               | usterf   | rau,     | Erika           | (        |                 |                 |                 |                 |                 |                 |                 |                 |                 |                 |          |                 |          |                 |                 |                 |                 |                 |   |
|               |                 |                 |                 |                 |                |              |               |                 |                 | <u> </u>        |          |          |                 |          |                 |                 |                 |                 |                 |                 |                 |                 |                 |                 |          |                 |          |                 |                 |                 |                 |                 |   |

Such diese Buchungen können Sie natürlich jederzeit bearbeiten, umbuchen oder ggf. stornieren:

| Buchungsnummer: 16034035 (Eigene Buchung)                                                                                                    | über Eigenbelegung 🛛 ×                                                  |
|----------------------------------------------------------------------------------------------------|-------------------------------------------------------------------------|
| Wohnung / Zimmer   Doppelzimmer mit Balkon und Bergblick   Zeitraum vom   11.12.2022   bis   16.12.2022                                                                                                    | Wohnungnr. / Zimmernr. DZ 2 Anzahl gebuchter Einheiten: 1               |
| Belegung / Gäste<br>Erwachsene Kinder                                                                                                    | Kundendaten<br>Anrede                                                   |
| Gesamtbetrag                                                                                                    | Vorname Gast <sup>*</sup>                                               |
| <b>4995,00</b> €<br>Kommentar                                                                                                    | Nachname Gast<br>Musterfrau                                             |
|                                                                                                    | bitte_email_eintragen@tomas.travel Telefon Gast                         |
|                                                                                                    | Telefon Gast Adresse des Kunden                                         |
| Abbrechen       Storno         Image: Storno in the state of the state of the stat | Bestätigung SPEICHERN  Lie Buchungsbestätigung erneut zu versenden oder |

## Sperre erstellen

Eine dritte Möglichkeit, über das Basisdialogfenster im Belegungskalender zu agieren, ist, *individuelle Sperren* zu platzieren, beispielsweise bei der Renovierung Ihrer Objekte, oder in eigenen Urlaubszeiten, wenn Sie keine Gäste aufnehmen können:

| uchung, Angebot oder Sperre an | legen?                         |
|--------------------------------|--------------------------------|
| Neues Angebot                  | Neue Sperre                    |
| ERSTELLEN                      |                                |
|                                | Ichung, Angebot oder Sperre an |

Wenn Sie eine Sperre definieren wollen, können Sie dies entweder ohne, oder aber mit einem Kommentar tun:

| Vohnung / Zimme | r            |        |         | Neue Spe   | anc ance | Wohnungnr. / Zimmernr. |
|-----------------|--------------|--------|---------|------------|----------|------------------------|
| Doppelzimme     | r mit Balkon | und Be | ergblio | ck         | •        | DZ 1                   |
| Zeitraum vom    | 17.12.2022   |        | bis     | 23.12.2022 |          |                        |
|                 |              |        |         |            |          |                        |
| Commentar       |              |        |         |            |          |                        |
|                 |              |        |         |            |          |                        |
|                 |              |        |         |            |          |                        |
|                 |              |        |         |            |          |                        |
|                 |              |        |         |            |          |                        |
|                 |              |        |         |            |          |                        |

Wir empfehlen Ihnen, die Sperre stets mit einem Kommentar zu versehen, um nachvollziehen zu können, weshalb der Zeitraum gesperrt ist.

|                                      | Neue Sp        | erre anleg | gen                    |
|--------------------------------------|----------------|------------|------------------------|
| Wohnung / Zimmer                     |                |            | Wohnungnr. / Zimmernr. |
| Zeitraum vom 17.12.2022              | bis 23.12.2022 |            | DZ 1                   |
|                                      |                |            |                        |
| Kommentar<br>Umbaumaßnahmen im Badez | immer.         | I          |                        |
|                                      |                |            |                        |
|                                      |                |            |                        |
|                                      |                |            |                        |

## Vorgangsverwaltung im Belegungsplan

De Belegungsplan (Kalender) enthält eine smarte Vorgangssuche, die Sie nutzen können, um die Vorgänge, die innerhalb des Plans erfasst sind, suchen zu können. Nutzen Sie, um diese Vorgangssuche öffnen zu können, **die Lupe am linken, oberen Bildschirmrand:** 

| (d)<br>Cockpit          | IRS18.de                                                                          | Testhaus IRS18 (DE Bernau am Chiemsee)<br>Zuletzt geändert am 01.12.2022 |
|-------------------------|-----------------------------------------------------------------------------------|--------------------------------------------------------------------------|
| Beingung                | •                                                                                 |                                                                          |
| Angebote A<br>Bichungen | Anzeige ab 06.12.2022                                                             | Ansicht: Zeitstrahl 👻                                                    |
| 3                       | Ferienwohnung mit Terrasse und Seeblick<br>Testhaus IRS18 (DE Bernau am Chiemsee) |                                                                          |

Sobald Sie diese Lupe betätigen, öffnet sich eine Vorgangssuche:

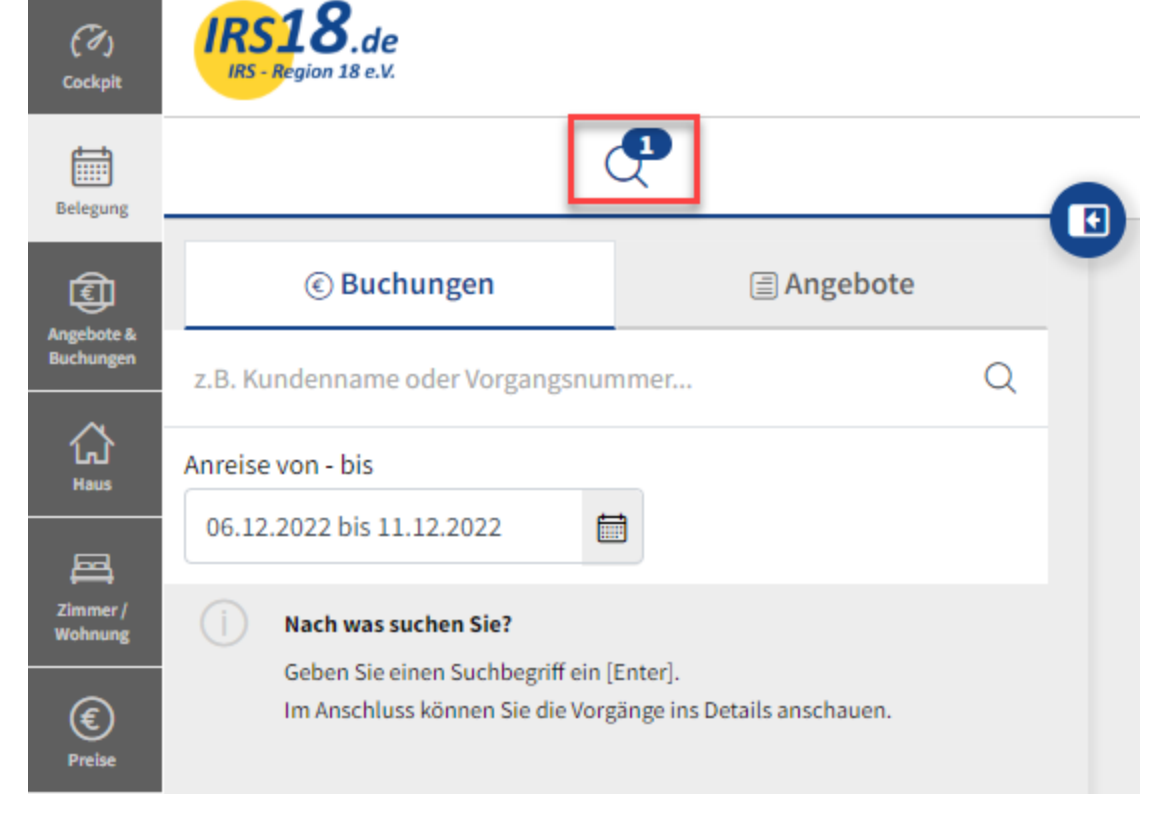

Innerhalb dieser Vorgangssuche können Sie nach Buchungen und Angeboten suchen.

🛕 Bitte beachten Sie: Über die beiden, obigen Register "**Buchungen"** und "Angebote" ist die Vorgangssuche klar getrennt.

Im Bereich "Buchungen" suchen Sie nach festen Buchungen, im Bereich "Angebote" suchen Sie nach freibleibenden Angeboten.

## Sie können hier nach:

- Einem bestimmten Zeitraum
- Kundennamen
- Vorgangsnummern

filtern.

Diese "kleine Vorgangssuche" soll Ihnen primär die Navigation in Ihrem Belegungskalender erleichtern. die "größere Vorgangssuche" folgt in einem weiteren Kapitel.

## Veränderung der Darstellung des Belegungsplans (Zeitstrahl oder Jahresansicht)

Mit dem neuen Belegungsplan ist es nun möglich, die Ansicht zu wechseln. Sie haben die Möglichkeit, sich den Belegungsplan (Kalender) mit einem Zeitstrahl (Standard) oder mit einer Jahresansicht darstellen zu lassen:

| rgion 18 e.V.                                                                                                    | Testhaus IRS18 (DE Bernau am Chiemsee)<br>Zuletzt geändert am 01.12.2022                    | Abmeldung in: 43m 05s                                    | ng in: 43m 05s                                                          |                                                             |  |  |
|----------------------------------------------------------------------------------------------------|---------------------------------------------------------------------------------------------|----------------------------------------------------------|-------------------------------------------------------------------------|-------------------------------------------------------------|--|--|
| <b>P</b>                                                                                                    |                                                                                             |                                                          |                                                                         |                                                             |  |  |
| Anzeige ab 06.12.2022 🖶 🤇 heute >> Ferienwohnung mit Terrasse und Seeblick Terthurs IRST8/DP Bernari am Chiemseel                                              | Ansicht: Zeitstrahl *<br>Zeitstrahl<br>Jahresübersicht                                      |                                                          |                                                                         |                                                             |  |  |
|                                                                                                    |                                                                                             |                                                          |                                                                         |                                                             |  |  |
| Doppelzimmer mit Balkon und Bergblick<br>Testhaus IR518 (DE Bernau am Chiemsee)                                                                                |                                                                                             |                                                          |                                                                         |                                                             |  |  |
| Doppelzimmer mit Balkon und Bergblick<br>Testhaus IRS18 (DE Bernau am Chiemsee)                                                                                | Dezember 2022                                                                               |                                                          |                                                                         | Januar 2023                                                 |  |  |
| Doppetzimmer mit Balkon und Bergblick<br>Testhaus (RS18 (DE Bernau am Chiemsee)                                                                                | Dezember 2022                                                                               | 23 24 25 26 27 28 29 30 31<br>7 5a 55 M0 DI M1 D0 F7 5a  | 01, 02, 03, 04, 05, 06, 07, 08, 09<br>50, Mo, D, Mi, DD, F7, 53, 55, 09 | Januar 2023                                                 |  |  |
| Doppetzimmer mit Balkon und Bergblick<br>Testhaus IRS18 (DE Bernau am Chiemsee)                                                                                | Dezember 2022<br>11 12 13 14 15 16 17 18 19 20 21 22<br>50 Mo Di Mi Do Pr Sa 50 Mo Di Mi Do | 23 24 25 26 27 28 29 30 31<br>Fr Sa So Mo Di Mi Do Fr Sa | 01 02 03 04 05 06 07 08 09<br>So Mo Di Mi Do Fr Sa So Mo                | Januar 2023<br>10 11 12 13 14 15 16<br>Di Mi Do Fr Sa So Mc |  |  |
| Doppelzimmer mit Balkon und Bergblick<br>Testhaus IRSIB (DE Bernau am Chiemsee)<br>01 02 03 04 05 06 07 01 09 10<br>D0 07 55 56 06 07 01 07 15<br>DZ 1<br>DZ 2 | Dezember 2022                                                                               | 23 24 25 26 27 28 29 30 31<br>Fr Sa So Mo DI Mi Do Fr Sa | <b>01 02 03 04 05 06 07 08 09</b><br>50 Mo Di Mi Do Fr 53 50 Mo         | Januar 2023<br>10 11 12 13 14 15 16<br>Di Mi Do Pr Sa 50 Mc |  |  |

Diese Jahresansicht soll Ihnen vor allem dabei helfen, Ihr Kontingent auf einen Blick zu sehen und auch zu erkennen, welche Tage ggf. noch nicht mit einem Kontingent besetzt sind:

| Dreibettz<br>Testbetrie | Dreibettzimmer mit WC und Dusche        Testbetrieb Lohospo GmbH, (Freiburg), LHS 20085 |               |                |               |               |                |                 |                |              |              |                |              |  |                |                 |                |                 |                 |                |              |              |                 |                 |              |                 |              |                |
|-------------------------|-----------------------------------------------------------------------------------------|---------------|----------------|---------------|---------------|----------------|-----------------|----------------|--------------|--------------|----------------|--------------|--|----------------|-----------------|----------------|-----------------|-----------------|----------------|--------------|--------------|-----------------|-----------------|--------------|-----------------|--------------|----------------|
| Januar 2022             |                                                                                         |               |                |               |               | Feb            | ruar 2          | 022            |              |              |                |              |  | Mä             | arz 20          | 22             |                 |                 |                | April 2022   |              |                 |                 |              |                 |              |                |
| MO DI                   | МІ                                                                                      | DO            | FR             | SA            | so            | мо             | DI              | МІ             | DO           | FR           | SA             | SO           |  | мо             | DI              | МІ             | DO              | FR              | SA             | SO           | мо           | DI              | MI              | DO           | FR              | SA           | so             |
|                         |                                                                                         |               |                | <b>1</b><br>2 | <b>2</b>      |                | <b>1</b><br>24  | <b>2</b> 24    | <b>3</b> 24  | <b>4</b> 25  | <b>5</b><br>23 | <b>6</b> 24  |  | 28<br>25       | <b>1</b><br>25  | <b>2</b> 24    | <b>3</b><br>25  | <b>4</b> 24     | <b>5</b><br>25 | <b>6</b> 25  | <b>28</b> 25 | <b>29</b><br>23 | <b>30</b><br>25 | <b>31</b> 25 | <b>1</b><br>23  | <b>2</b> 24  | <b>3</b> 24    |
| <b>3 4</b> 2            | <b>5</b><br>2                                                                           | <b>6</b><br>2 | <b>7</b>       | <b>8</b><br>2 | <b>9</b><br>2 | <b>7</b><br>24 | <b>8</b> 24     | <b>9</b><br>25 | <b>10</b> 25 | <b>11</b> 25 | <b>12</b> 25   | <b>13</b> 25 |  | <b>7</b><br>25 | <b>8</b> 24     | <b>9</b><br>25 | <b>10</b> 25    | <b>11</b><br>25 | <b>12</b> 25   | <b>13</b> 25 | <b>4</b> 24  | <b>5</b><br>23  | <b>6</b> 24     | <b>7</b> 23  | <b>8</b> 24     | <b>9</b> 24  | <b>10</b> 25   |
| <b>10 11</b> 2          | <b>12</b>                                                                               | <b>13</b>     | <b>14</b>      | <b>15</b>     | <b>16</b>     | <b>14</b> 24   | <b>15</b><br>23 | <b>16</b> 24   | <b>17</b> 24 | <b>18</b> 24 | <b>19</b> 24   | <b>20</b> 25 |  | <b>14</b> 25   | <b>15</b> 24    | <b>16</b> 25   | <b>17</b> 25    | <b>18</b> 24    | <b>19</b> 24   | <b>20</b> 25 | <b>11</b> 25 | <b>12</b> 23    | <b>13</b> 24    | <b>14</b> 24 | <b>15</b><br>23 | <b>16</b> 24 | <b>17</b> 25   |
| <b>17 18</b> 2 1        | <b>19</b>                                                                               | <b>20</b>     | <b>21</b>      | <b>22</b>     | <b>23</b>     | <b>21</b> 25   | <b>22</b> 25    | <b>23</b> 25   | <b>24</b> 25 | <b>25</b>    | <b>26</b> 25   | <b>27</b> 25 |  | <b>21</b> 25   | <b>22</b> 25    | <b>23</b> 25   | <b>24</b> 25    | <b>25</b>       | <b>26</b> 23   | <b>27</b> 25 | <b>18</b> 23 | <b>19</b> 25    | <b>20</b> 25    | <b>21</b> 22 | <b>22</b>       | <b>23</b>    | <b>24</b>      |
| <b>24 25</b> 1 0        | <b>26</b><br>2                                                                          | <b>27</b>     | <b>28</b><br>2 | <b>29</b>     | <b>30</b>     | <b>28</b>      | <b>1</b> 25     | <b>2</b> 24    | 3<br>25      | 4 24         | <b>5</b><br>25 | 6<br>25      |  | <b>28</b> 25   | <b>29</b><br>23 | <b>30</b> 25   | <b>31</b><br>25 | 1<br>23         | 2<br>24        | 3<br>24      | <b>25</b>    | <b>26</b><br>23 | <b>27</b> 24    | <b>28</b> 24 | <b>29</b><br>25 | <b>30</b> 24 | <b>1</b><br>22 |

## 3. Vorgangsverwaltung

Über den Menüpunkt "Angebote & Buchungen" erhalten Sie eine vollumfängliche Vorgangsverwaltung. Hier können Sie Vorgänge nach folgenden Kriterien filtern:

## Buchung oder Angebot

Vorgangsnummer oder Kundenname

Reisezeitrum (bezogen auf das Anreisedatum oder Buchungsdatum)

Buchungsstatus: Aktiv oder Storniert

| (7)<br>Cockpit                 | IRS18.de<br>IRS - Region 18 e.V. |            | Startseite » Angebote & Buchungen<br>Suchen / Buchen / Umbuchen / Stornieren              |  |  |  |  |
|--------------------------------|----------------------------------|------------|-------------------------------------------------------------------------------------------|--|--|--|--|
| Belegung                       |                                  | <b>@</b>   |                                                                                           |  |  |  |  |
| ŧ                              | Buchungen                        | Angebote   | Noch keine Ergebnisse vorhanden?!                                                         |  |  |  |  |
| Angebote &<br>Buchungen        | Vorgangsnummer oder Kunde        |            | 0 Um Ergebnisse zu bekommen, passen Sie Ihre Suchparameter links an und starten die Suche |  |  |  |  |
| لک<br>Haus                     | Von                              | Bis        |                                                                                           |  |  |  |  |
| 鼻                              | 06.12.2022                       | 13.12.2022 |                                                                                           |  |  |  |  |
| Zimmer /<br>Wohnung            | Anreisedatum                     |            |                                                                                           |  |  |  |  |
| €<br>Preise                    | Buchungsdatum                    |            |                                                                                           |  |  |  |  |
| Verfügbarkeit<br>& Konditionen | Status<br>💽 aktiv                | storniert  |                                                                                           |  |  |  |  |
|                                | SUCHE                            | E STARTEN  |                                                                                           |  |  |  |  |

Im Suchergebnis der Vorgangsverwaltung werden Buchungen unterschieden zwischen "Eigenen Buchungen" und "Fremdbuchungen" (über andere Vertriebskanäle, als die Eigenbelegung generierte Buchungen):

| = | Buchung: 33958724 (Eigene Buchung) |     | my.IRS GmbH , (DE -) über Eigenbelegung                                             | √            |
|---|------------------------------------|-----|-------------------------------------------------------------------------------------|--------------|
| 1 | 17.11.2022 - 24.11.2022            | 1 x | Dreibettzimmer mit WC und Dusche<br>Testbetrieb Lohospo GmbH, (Freiburg), LHS 20085 |              |
| = | Buchung: 33956240 (Eigene Buchung) |     | my.IRS GmbH , (DE -) über Eigenbelegung                                             | ~            |
| 1 | 16.11.2022 - 20.11.2022            | 1 x | Dreibettzimmer mit WC und Dusche<br>Testbetrieb Lohospo GmbH, (Freiburg), LHS 20085 |              |
|   |                                    |     |                                                                                     |              |
| = | Buchung: 31274279 (Fremdbuchung)   |     | Tester, Test (DE Puchheim) über Eigenbelegung                                       | $\checkmark$ |
| 0 | 02.04.2022 - 03.04.2022            | 1 x | Dreibettzimmer mit WC und Dusche<br>Testbetrieb Lohospo GmbH, (Freiburg), LHS 20085 |              |
|   |                                    | -   |                                                                                     |              |
| = | Buchung: 31088684 (Fremdbuchung)   |     | Gringmuth, Leif (DE Puchheim) über Eigenbelegung                                    | $\checkmark$ |
| 1 | 18.03.2022 - 20.03.2022            | 1 x | Dreibettzimmer mit WC und Dusche<br>Testbetrieb Lohospo GmbH, (Freiburg), LHS 20085 |              |
|   |                                    |     |                                                                                     |              |
| = | Buchung: 30250184 (Eigene Buchung) |     | Gringmuth , Leif (DE -) über Eigenbelegung                                          | $\checkmark$ |
| 3 | 14.02.2022 - 15.02.2022            | 1 x | Dreibettzimmer mit WC und Dusche<br>Testbetrieb Lohospo GmbH, (Freiburg), LHS 20085 |              |

Mit eigenen Buchungen (grün) können Sie interagieren, diese stornieren, oder umbuchen. Fremdbuchungen (blau) können Sie zwar einsehen, aber nicht ändern, oder stornieren.

Je Buchung können Sie über das Menüsymbol auf der linken Seite jeweils:

| = | Buchung                 | ie Buchung) | Musterfrau, Erika (DE -) - über Eigenbelegung                                       | 1 |
|---|-------------------------|-------------|-------------------------------------------------------------------------------------|---|
|   | Bearbeiten              |             | 1 x Doppelzimmer mit Balkon und Bergblick                                           |   |
|   | Stornieren              |             | ······································                                              |   |
| = | Kunde                   | ie Buchung) | IRS - Region 18 e.V. , (DE -) - Test Test über Eigenbelegung                        | 1 |
|   | Dokumente               |             | 1 x Doppelzimmer mit Balkon und Bergblick<br>Testhaus IRS18 (DE Bernau am Chiemsee) |   |
|   | Drucken Gastdokumente   |             |                                                                                     |   |
| = | Buchung: 16032869 (Eige | ne Buchung) | Mustermann, Max (DE -) - über Eigenbelegung                                         | √ |

eine Buchung:

• Bearbeiten (abhängig von der Kategorie)

- Stornieren (abhängig von der Kategorie)
- Kundendaten einsehen (abhängig von der Kategorie)
- Gastdokumente einsehen und drucken (abhängig von der Kategorie)

Einige Buchungsdetails finden Sie auch, wenn Sie eine Buchung direkt aus der Liste heraus stufenweise öffnen:

| ≡ Buchung: 16034035 (Eigene Buchung) | վեղ                | Musterfrau, Erika (DE -) - über Eigenbelegung                         |       | <        |
|--------------------------------------|--------------------|-----------------------------------------------------------------------|-------|----------|
| 11.12.2022 - 16.12.2022              | 1 x Dopp<br>Testha | elzimmer mit Balkon und Bergblick<br>us IRS18 (DE Bernau am Chiemsee) | Aktiv | $\oplus$ |

#### Hier sehen Sie auf die Schnelle:

- was
- wann
- von wem

#### gebucht wurde:

| 11 12 2022 - 16 12 2022 1x Doppelzimmer mit Balkon und Bergblick                                                                                             |                       |
|----------------------------------------------------------------------------------------------------|-----------------------|
| Testhaus IRS18 (DE Bernau am Chiemsee)                                                                                                    | Aktiv                 |
| Zeitraum vom     11.12.2022     bis     16.12.2022     1                                                                                                    | •                     |
| Erwachsene Kinder Kinder                                                                                                    |                       |
| Verkaufspreis     Rate     Inkassoart       4995,00     €     ① Preisinfo     Sais (Gastgeberpreise)     •     ① Rateninfo     Direktinkasso Leistungsträger |                       |
| Information Leistungsträger                                                                                                    | Veitere Informationen |

🔮 Bitte beachten Sie: Die eigentliche Datenbearbeitung findet stets über das Menü des Belegungsplans statt.

## 4. Datenpflege

Datenpflege für Ihr Haus (Hausebene)

Grundsätzlich können über einen TSmart Login ein Haus, oder auch mehrere Häuser parallel und zentral gepflegt werden.

Sollten Sie ein Großanbieter mit mehreren Häusern sein, so wenden Sie sich bitte an Ihre touristische Organisation, um einen Verwalterlogin zu erhalten!

🛕 Bitte beachten Sie: Welchen Datenpflegumfang Sie nutzen können, definiert die für Sie zuständige, touristische Organisation.

## Auf Hausebene können Sie:

- Den Namen, Objekttypen, und die Klassifizierung Ihres Hauses einsehen
- Die Adressdaten pflegen
- Check-In und Check-Out Zeiten im Abschnitt "Richtlinien" festlegen
- Merkmale auf Hausebene hinterlegen
- Beschreibungen auf Hausebene hinterlegen

- ٠ Bilder auf Hausebene hinterlegen
- ٠ Die Verortung Ihrer Unterkunft festlegen

| IRS18.de<br>IIS-Begion 18 e.V.                 | Testhaus IRS18 (I<br>Zuletzt geändert am 01.) | 22022        | Abmeldung in: 59m 21s                  | ? | 8 |
|------------------------------------------------|-----------------------------------------------|--------------|----------------------------------------|---|---|
| Basis                                          |                                               |              |                                        |   |   |
| Name<br>Testhaus IRS18 (DE Bernau am Chiemsee) | DE EN FR IT NL                                | Typ<br>Hotel | Klassifizierung<br>Nicht klassifiziert | • |   |
| Adressen ①                                     |                                               |              |                                        | Œ | ) |
| Richtlinien ①                                  |                                               |              |                                        | Œ | ) |
| Merkmale 🕕                                     |                                               |              |                                        | Œ | ) |
| Beschreibungen ①                               |                                               |              |                                        | Œ | ) |
| Bilder ①                                       |                                               |              |                                        | ŧ | ) |
| Lage 🕕                                         |                                               |              |                                        | Œ | ) |

## Namen, Objekttypen & Klassifizierung Ihres Hauses

Bevor das Haus online gehen kann, prüfen Sie innerhalb der Basisdaten:

- Den Namen
- Den ObjekttypenDie Klassifizierung

## Ihrer Unterkunft:

| Basis                                  |                |       |   |                     |   |
|----------------------------------------|----------------|-------|---|---------------------|---|
| Name                                   | DE EN FR IT NL | Тур   |   | Klassifizierung     |   |
| Testhaus IRS18 (DE Bernau am Chiemsee) |                | Hotel | • | Nicht klassifiziert | * |
|                                        |                |       |   |                     |   |

1 Die Basisdaten werden von Ihrer Tourist-Info oder dem IRS18 angelegt und können daher nicht von Ihnen bearbeitet werden.

#### **Adressdaten Ihres Hauses**

Innerhalb des Bereichs "Adressen" können Sie:

- Die Adresse Ihres Objektes, sowie die Kontaktdaten
- Ggf. einen individuellen Ansprechpartner

pflegen:

| dressen 🕕               |                 |                  |                    |                                 | ( |
|-------------------------|-----------------|------------------|--------------------|---------------------------------|---|
| Objektadresse           |                 |                  |                    |                                 | ^ |
| Unternehmensbezeichnung |                 |                  |                    |                                 |   |
| Testhaus IRS18          |                 |                  | ~                  | Weitere Unternehmensbezeichnung |   |
| Straße / Hausnr.        |                 |                  |                    |                                 |   |
| Felden 10               |                 |                  | ~                  | Zusatzinformationen             |   |
| PLZ Ort                 |                 |                  |                    | Land                            |   |
| 83233 V Ben             | nau am Chiemsee |                  | ~                  | Deutschland                     | - |
|                         |                 |                  |                    | Postfach hinzufügen             |   |
| E-Mail                  |                 | Telefon          |                    | Fax                             |   |
| m.schramm@irs18.de      |                 | +49 08051 964410 |                    | Fax                             |   |
| Korrespondenz in        |                 | Webseite         |                    |                                 |   |
| Deutsch                 | •               | irs18.de         |                    |                                 |   |
| Ansprechpartner         |                 |                  |                    |                                 | ~ |
|                         |                 |                  | Position           |                                 |   |
| Herr • Kei              | n Titel 🔹       |                  |                    | •                               |   |
| Vorname                 |                 |                  | Nachname           |                                 |   |
| Maximilian              |                 |                  | Schramm            |                                 |   |
| Telefon                 |                 |                  | Fax                |                                 |   |
| +49 08051 964410        |                 |                  | Fax                |                                 |   |
| Mobil                   |                 |                  | E-Mail             |                                 |   |
| Telefon (mobil)         |                 |                  | m.schramm@irs18.de |                                 |   |

## Check-in und Check-out Zeiten im Abschnitt "Richtlinien" festlegen

Im Abschnitt "Richtlinien" haben Sie die Möglichkeit, individuelle Check-in und Check-out Zeiten zu hinterlegen, die dann fest im System gespeichert werden.

🥑 Diese Funktion gibt Ihnen als Vermieter/in von Ferienobjekten die nötige Flexibilität und Kontrolle über die An- und Abreise Ihrer Gäste:

| F | Richtlinien ①                    |     |                  |   |                                   |              |     |       | Θ |
|---|----------------------------------|-----|------------------|---|-----------------------------------|--------------|-----|-------|---|
|   | Check-In                         |     |                  |   |                                   |              |     |       | ^ |
|   | Check-In Zeiten                  |     | Check-Out Zeiten |   |                                   |              |     |       |   |
|   | Check-In rund um die Uhr möglich |     |                  |   | Check-Out rund um die Uhr möglich |              |     |       |   |
|   | Gäste können einchecken zwischen |     |                  |   | Gäste können auscheck             | ken zwischen |     |       |   |
|   | 14:00                            | und | 20:00            | - | 07:00                             | -            | und | 11:00 | • |
|   |                                  |     |                  |   |                                   |              |     |       |   |

#### Merkmale auf Hausebene hinterlegen

Merkmale können Sie im TSmart grundsätzlich haus- oder wohnungsbezogen definieren. Im nachfolgenden Abschnitt wird erläutert, wie die Merkmale **auf Hausebene** hinterlegt werden können:

| Merkmale                                 | Θ      |
|------------------------------------------|--------|
| Richtlinien () von 8 gewählt)            | $\sim$ |
| Lage (3 von 10 gewählt)                  | $\sim$ |
| Services (7 von 30 gewahlt)              | $\sim$ |
| Aktivitäten (L von 35 gewählt)           | $\sim$ |
| Skifahren (2 von 7 gowählt)              | $\sim$ |
| Familienangebote (2 von 11 gewählt)      | $\sim$ |
| Pool und Wellness (1 von 14 gewählt)     | $\sim$ |
| Gemeinschaftsbereiche (1 von 13 gewählt) | $\sim$ |
| Nachhaltigkeit (0 von 4 gewahlt)         | $\sim$ |
| Verpflegung (0 von 6 gewählt)            | $\sim$ |
| Frühstück (0 von 11 gewahlt)             | ~      |
| Restaurant (0 von 10 gewählt)            | ~      |
|                                          |        |

Neben der Merkmalsgruppe "Allgemein" können abhängig Ihrer angeschlossenen Buchungskanäle noch weitere Merkmals-Rubriken wie z.B. eigene Merkmale für Booking.com oder Fewo-direkt erscheinen.

1 Die Gruppierungen abseits der Gruppierung "Allgemein" definieren verschiedene Merkmalssets je externem Vertriebspartner.

- Merkmale, die aus dem Bereich "Allgemein" mit Merkmalen der externen Vertriebspartner "verbunden" werden können, werden direkt verbunden.
- Merkmale, die nicht "verbunden" werden können, können Sie jeweils für die externen Vertriebspartner pflegen. Das sind extra Merkmale, die nur auf dieser Plattform angegeben werden können.

Merkmale im TSmart werden in einzelnen Merkmalsgruppen gruppiert, wie zum Beispiel:

- Richtlinien
- Lage
- Services
- Aktivitäten
- ....

Innerhalb einer Merkmalsgruppe finden Sie die Merkmale, die Sie pflegen können:

| Services (7 von 30 gewählt)         |                                                     |                                                  |
|-------------------------------------|-----------------------------------------------------|--------------------------------------------------|
|                                     |                                                     |                                                  |
| Abholung vom Bahnhof                | Allergikerfreundliche Zimmer verfügbar              | Aufzug                                           |
| Behindertenfreundlich               | Behindertengerechte Parkplätze                      | Bügelservice                                     |
| E-Tankstelle                        | 🖌 Fahrradgarage abschließbar                        | 🖌 Fahrradparkplätze                              |
| 🖌 Fahrradverleih                    | Feuerlöscher in der Unterkunft                      | Garage                                           |
| Geldautomat vor Ort                 | Gepäckaufbewahrung                                  | Grundstück umzäunt                               |
| Hofladen                            | Ladestation für E-Bikes                             | Nahverkehr in der Nähe                           |
| Parkhaus                            | 🕜 Parkplatz am Haus                                 | Parkplätze an der Straße                         |
| Raucherbereich                      | Rucksackverleih                                     | Transferservice zum Flughafen                    |
| Unterstellmöglichkeit für ein Pferd | Waschsalon/Wäscheservice                            | Zeitungen                                        |
| 🖌 kostenloser Parkplatz             | < kostenloses W-LAN (in den öffentlichen Bereichen) | 🖌 kostenloses W-LAN (in der gesamten Unterkunft) |
|                                     |                                                     |                                                  |

Je nach Art der Merkmalsgruppe können Sie ggf. noch Anzahlwerte und / oder Kommentare für das jeweilige Merkmal hinterlegen:

| Am Strand       V       Besonders ruhige Lage       V       Entfernung zum Stead         Entfernung zum Strand       V       Entfernung zum nächsten Bahnhof (30.0)       V       Entfernung zum nächsten Skilift                                                                                                    | ×       |
|----------------------------------------------------------------------------------------------------|---------|
|                                                                                                    |         |
| Verschaftenung zur nächsten Bergbahn Verschaften Bergbahn Verschaften Bergbahn Bergbahn Verschaften Bergbahn Verschaften Bergbahn Versc | ر<br>اس |
| Entfernung zur nächsten Langlaufloipe                                                                                                    | Ŭ       |

#### Beschreibungen auf Hausebene hinterlegen

#### Beschreibungen sind in zwei Rubriken gruppiert: Eigenbelegung und Standard

# *Eigenbelegung:* Hier werden individuelle Texte für die Dokumente der Eigenbelegungen hinterlegt, z.B. der Schlusstext für die Buchungsbestätigung der Eigenbelegung:

| e              |
|----------------|
|                |
| ^              |
| DE EN FR IT NL |
|                |
| A              |
|                |
|                |
| •              |
| ł.             |
|                |

Standard: Hier werden allgemeine Infos zu Ihrer gesamten Unterkunft hinterlegt, z.B. Infos über die Umgebung:

| Beschreibungen 🕕                                                                                                    | e              |
|----------------------------------------------------------------------------------------------------|----------------|
| Eigenbelegung Standard                                                                                                    |                |
| Über die Umgebung ①                                                                                                    | ^              |
|                                                                                                    | DE EN FR IT NL |
| $\diamond$ $\diamond$ $\diamond$ $\diamond$ $\diamond$ $\diamond$ $\diamond$ $\diamond$                                                                                                    |                |
| Mit unseren hauseigenen E-Bikes haben Sie die Möglichkeit auch im Urlaub aktiv zu bleiben und die umliegenden Berge und Seen zu erkunden. Der Skibus ist nur wenige Gehminuten entfernt und bringt Sie in knapp 10 M<br>Talstation. Von hieraus kommen Sie mit der Gondel direkt in das Skigebiet. | linuten zur    |
| Salzburg erreichen Sie 45 min, München in 60 min.                                                                                                    |                |
|                                                                                                    |                |
|                                                                                                    |                |
|                                                                                                    | A              |

Innerhalb der einzelnen Textfelder verfügen Sie über einen einfachen Texteditor, um beispielsweise Aufzählungen zu definieren, oder bestimmte Textbestandteile gesondert hervorheben zu können.

| 1000<br>1000<br>1000<br>1000<br>1000<br>1000<br>1000<br>100 | Die meisten Texte wurden bereits von unserem Team für Sie in die 4 Fremdsprachen Englisch, Französisch, Italienisch und<br>Niederländisch hinterlegt.<br>Bitte beachten Sie: Wenn Sie Änderungen vornehmen, sollten diese auch in den weiteren Sprachen aktualisiert werden. Dafür<br>empfehlen wir Ihnen den kostenlosen Online-Übersetzer DeepL:<br>https://www.deepl.com/translator<br>Damit lassen sich Texte ganz einfach in das Übersetzer einfügen und der übersetzte Text wieder heraus kopieren und im TSmart bei der<br>jeweiligen Sprache einsetzen. |
|-------------------------------------------------------------|----------------------------------------------------------------------------------------------------|
|                                                             |                                                                                                    |

#### Bilder auf Hausebene hinterlegen

Auf der Hausebene können Sie eigenständig Bilder Ihres Hauses (Außenansichten) oder der Umgebung hinterlegen. Bitte beachten Sie vor dem Upload folgende Vorgaben, damit Ihre Bilder optimal in den Buchungsplattformen dargestellt werden können:

- Querformat
  - mind. 2048 x 1536 px
  - Format: jpg
  - Maximale Größe: 5 MB

Im System wird stets unterschieden zwischen:

- Dem Hauptbild (wird als Erstes und in der Suchergebnisliste angezeigt)
- Galeriebildern (wird in Bildgalerien angezeigt)

#### Bilder 🕕

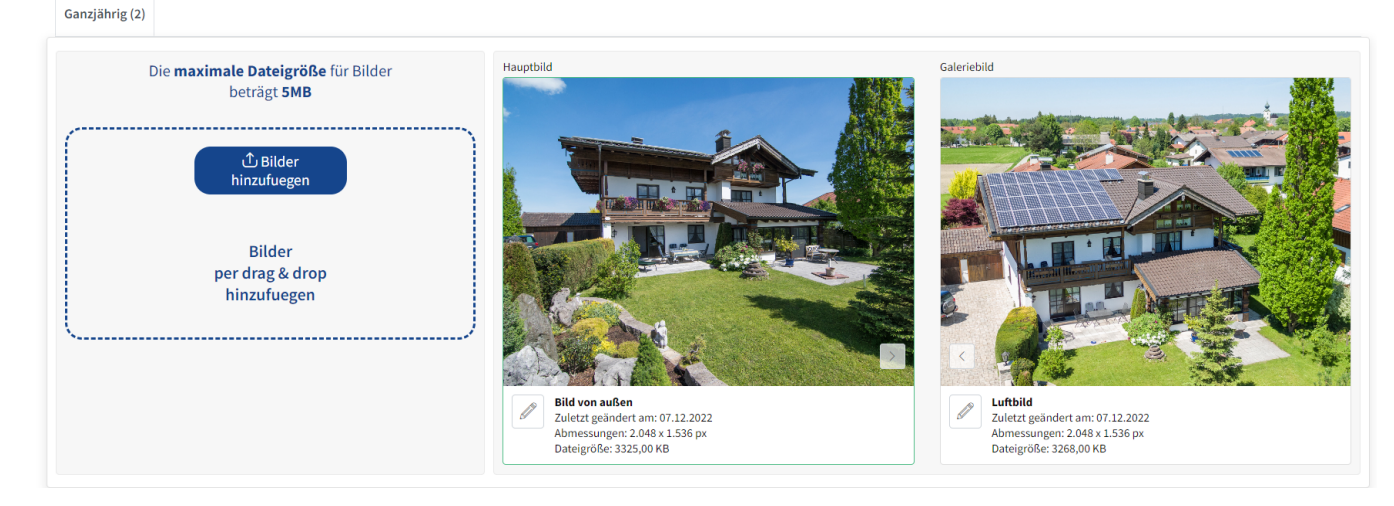

Sie können die Reihenfolge über die Pfeiltasten oder per "Klicken und Ziehen" verschieben.

## Für jedes einzelne Bild können Sie:

- Bildtitel (Pflichtfeld)
- Saison (Sommer, Winter, Ganzjährig Bestimmt, wann das Bild ausgespielt wird)
- Urheber
- Rechteinhaber (Pflichtfeld)

#### pflegen.

|                                                                                                    | Titel                | DE EN FR IT NL |
|----------------------------------------------------------------------------------------------------|----------------------|----------------|
| A CARLES AND A CARLES AND A C | Hausansicht Abend    |                |
|                                                                                                    | Dateiname            |                |
|                                                                                                    | eve-1022458_1920.jpg | ✓              |
|                                                                                                    | Saison               |                |
|                                                                                                    | Ganzjährig           | •              |
|                                                                                                    | Urheber              |                |
|                                                                                                    | Urheber              |                |
|                                                                                                    | Rechteinhaber        |                |
| and the second second se                                                                                                    | IRS18                |                |
|                                                                                                    |                      |                |
|                                                                                                    |                      |                |
|                                                                                                    |                      |                |
|                                                                                                    |                      |                |
| 2.048 x 1.536px (1091,00 KB)                                                                                                    |                      |                |

Laden Sie mind. 6 Bilder Ihrer Unterkunft hoch:

- Hausansicht im Sommer/Winter
- Gemeinschaftsräume (z.B. Frühstücksraum, Wellnessbereich)
- Eingangsbereich
- Eindrücke von der Umgebung
- Besonderheiten

Keine Bilder der einzelnen Einheiten! Diese werden unter "Zimmer/Wohnung" hinterlegt. Kein Text oder Links im Bild!

#### Die Verortung Ihrer Unterkunft festlegen

Die Verortung Ihrer Unterkunft wird zu einem immer wichtigeren Bestandteil Ihres Datensatzes, denn diese Daten sind vor allem für externe Vertriebsplattformen sehr relevant.

Wir erfassen die Daten auf Basis einer "Google Maps" Integration:

| Lage ①                                                                                                    | (                                                                                                    |
|----------------------------------------------------------------------------------------------------|----------------------------------------------------------------------------------------------------|
| Adresse suchen                                                                                                    |                                                                                                    |
| Adresse eingeben                                                                                                    |                                                                                                    |
|                                                                                                    |                                                                                                    |
| Ranhach Multiget Badeplatz Schollkopf                                                                                                    |                                                                                                    |
| Mantach Mantach Burdesautobahnraststätte 🔐                                                                                                    |                                                                                                    |
| State Chemseebick                                                                                                    | P Rastplatz Chiemsee                                                                                                    |
| Strandbad Bernau                                                                                                    | Häuser der Hoff                                                                                                    |
| Chiemseepark. Chiemseepark. Ch |                                                                                                    |
| Fischerei Minhöiz                                                                                                    |                                                                                                    |
| Chiemsee Solar                                                                                                    |                                                                                                    |
| Buchnerhold                                                                                                    |                                                                                                    |
| Hittenkirchen Kosmelik zum                                                                                                    |                                                                                                    |
| ALDI SUD                                                                                                    |                                                                                                    |
| a Gobaje                                                                                                    | A CONTRACTOR OF A CONTRACTOR OF A CONTRACTOR O |
| Cables and Cables and Cables                                                                                                    | satzong Ad / Wenger Genn   Notzongabeungungen   Feiner der Google Mapa meisen                                                                                                    |

Geben Sie in das oben markierte Dialogfeld die Adresse Ihrer Unterkunft ein, anschließend findet die Google Karte in der Regel den Standort Ihrer Unterkunft - sollte die Unterkunft nicht direkt gefunden werden, oder inkorrekt verortet werden, so können Sie die Markierungsnadel beliebig auf der Karte verschieben, um den Standort zu spezifizieren.

Sollte der Standort bereits hinterlegt sein, müssen Sie Ihre Adresse nicht erneut eingeben.

Datenpflege für Ihre Wohnung / Ihr Zimmer (Wohnungs- / Zimmerebene)

Hier können Sie die Stammdaten Ihrer Leistungen (Ihrer Zimmer und Wohnungen) bearbeiten.

#### Auf Wohnungs- / Zimmerebene können Sie:

- Den Namen, Zimmer / Wohnungstypen und bei Wohnungen auch die Quadratmeter, sowie ggf. die Klassifizierung der einzelnen Wohnung einsehen
- Die Belegungsoptionen auf Basis von Schlafplätzen pflegen
- Merkmale Ihrer Zimmer/Wohnungen pflegen
- Beschreibungen Ihrer Zimmer/Wohnungen pflegen
- Bilder Ihrer Zimmer/Wohnungen pflegen

Basisinformationen für Ihre Wohnung / Ihr Zimmer einsehen

Innerhalb der Basisinformationen für Zimmer können Sie den Namen sowie den Zimmertypen einsehen. Bei Änderungswünschen wenden Sie sich bitte an Ihre Tourist-Info.

Falls der Belegungsplan freigegeben ist, können Sie hier Ihre Einheiten des Zimmers, sowie die Kurznamen, die im Belegungsplan erscheinen, pflegen: 

| Q                                       |                                       |                                                   |            |  |
|-----------------------------------------|---------------------------------------|---------------------------------------------------|------------|--|
| Suche                                   | Basis                                 |                                                   |            |  |
| Doppelzimmer mit Balkon und Bergblick   | Name DE_EN_FR_IT_NL                   | Anzahl Einheiten dieser Kategorie pflegbar machen |            |  |
| Ferienwohnung mit Terrasse und Seeblick | Doppelzimmer mit Balkon und Bergblick | 2 Einheiten                                       | •          |  |
|                                         | Zimmertyn (Qbiekttyn)                 | Kurzname 1                                        | Kurzname 2 |  |
|                                         | Doppelzimmer                          | DZ 1                                              | DZ 2       |  |

Innerhalb der Basisinformationen für Ihre Wohnung können Sie den Namen, sowie den Leistungstypen und ggf. die Klassifizierung einsehen. Bei Änderungswünschen wenden Sie sich bitte an Ihre Tourist-Info. Die Größe der Quadratmeter können Sie pflegen.

Falls der Belegungsplan freigegeben ist, können Sie hier Ihre Einheiten des Zimmers, sowie die Kurznamen, die im Belegungsplan erscheinen, pflegen:

| Q                                     |                                                                          |                                          |                                                                                          |
|---------------------------------------|--------------------------------------------------------------------------|------------------------------------------|------------------------------------------------------------------------------------------|
| Suche                                 | Basis                                                                    |                                          |                                                                                          |
| Doppelzimmer mit Balkon und Bergblick | Name<br>Ferienwohnung mit Terrasse und Seeblick<br>Zimmertyp (Objekttyp) | DE EN FR IT NL                           | Anzahl Einheiten dieser Kategorie pflegbar machen 1 Einheit  Kurzanme 1  Fanne Sechliche |
|                                       | Ferienwohnung<br>Größe in m <sup>2</sup><br>60                           | Klassifizierung<br>Nicht klassifiziert ▼ | Pewo Seeulick                                                                            |

#### Die Belegungsoptionen auf Basis von Schlafplätzen pflegen

Im Bereich "Bettenoptionen & Belegung" pflegen Sie auf Basis der Anzahl der Schlafplätze die Belegung Ihres Zimmers bzw. Ihrer Wohnung:

| Bettenoptionen & Belegu    | ng 🕕 |                               |   |                         |    |                                            | Θ        |
|----------------------------|------|-------------------------------|---|-------------------------|----|--------------------------------------------|----------|
| Belegung bearbeiten        |      |                               |   |                         | Pe | ersonen: 1 - 4   Erwachsene: 1 - 3   Kinde | er 0 - 3 |
| Anzahl Schlafplätze Gesamt |      | davon nur für Kinder geeignet |   | Max. Alter Kinder       |    | Minimum Vollzahler                         |          |
| 4                          | •    | 1                             | - | 12 Jahre                | -  | 1                                          | -        |
|                            |      | O Weitere Informationen       |   | O Weitere Informationen |    | Weitere Informationen                      |          |
|                            |      |                               |   |                         |    |                                            |          |

A Bitte beachten Sie: Mit der Änderung der Belegungskonditionen werden die Preisgruppen neu im Menüpunkt "Preise" definiert und die aktuellen Preise gelöscht. Diese müssen Sie anschließend neu einpflegen.

## Merkmale auf Wohnungs- / Zimmerebene hinterlegen

Analog zur Hausebene, können Sie auch auf der Wohnungs- bzw. Zimmerebene Merkmale hinterlegen:

| Merkmale (  | D                           |                       |        | Θ      |
|-------------|-----------------------------|-----------------------|--------|--------|
| Allgemein   | Booking.com                 | FewoDirekt / HomeAway | Holidu |        |
| Schlafräu   | <b>Me</b> (1 von 5 gewählt) |                       |        | $\sim$ |
| Anzahl Zir  | nmer (2 von 3 gewählt)      |                       |        | $\sim$ |
| Schlafzim   | mer (1 von 7 gewählt)       |                       |        | $\sim$ |
| 2. Schlafzi | immer (0 von 7 gewählt)     | )                     |        | $\sim$ |
| 3. Schlafzi | immer (0 von 7 gewählt)     | )                     |        | $\sim$ |
| 4. Schlafzi | immer (0 von 7 gewählt)     | )                     |        | $\sim$ |
| 5. Schlafzi | immer (0 von 7 gewählt)     | )                     |        | $\sim$ |
| 6. Schlafzi | immer (0 von 7 gewählt)     | )                     |        | $\sim$ |
| Wohnzim     | mer (0 von 1 gewählt)       |                       |        | $\sim$ |
| Ausstattu   | ng (6 von 45 gewählt)       |                       |        | $\sim$ |
| Badezimn    | ner (2 von 14 gewählt)      |                       |        | $\sim$ |
| Kiicho/Eco  | horoich (                   |                       |        | ~      |

- Neben der Merkmalsgruppe "Allgemein" können abhängig Ihrer angeschlossenen Buchungskanäle noch weitere Merkmals-Rubriken wie z.B. eigene Merkmale für Booking.com, Fewo-direkt/Home-Away oder Holidu erscheinen.
- 1 Die Gruppierungen abseits der Gruppierung "Allgemein" definieren verschiedene Merkmalssets je externem Vertriebspartner.
  - Merkmale, die aus dem Bereich "Allgemein" mit Merkmalen der externen Vertriebspartner "verbunden" werden können, werden direkt verbunden.
  - Merkmale, die nicht "verbunden" werden können, können Sie jeweils für die externen Vertriebspartner pflegen. Das sind extra Merkmale, die nur auf dieser Plattform angegeben werden können.

🔮 Je nach Definition der Merkmalsgruppe können Sie für die einzelnen Merkmale eine Anzahl und / oder einen Kommentar definieren:

| Anzahl Zimmer (2 von 3 gewählt) |                                  |                       |   |
|---------------------------------|----------------------------------|-----------------------|---|
| Anzahl Badezimmer (1.0)         | ရှိကျ 🕜 Anzahl Schlafräume (1.0) | ✓ ☐ Anzahl Wohnzimmer | ~ |
| Anzahl                          | V                                |                       |   |
| 1,00                            |                                  |                       |   |

#### Beispielansicht eines Merkmalssets für externe Vertriebspartner

| booking: Zimmer/FeWo Badezimmer (3 | von 21 gewählt)           | ^                     |  |
|------------------------------------|---------------------------|-----------------------|--|
|                                    |                           |                       |  |
| Bademantel                         | Badewanne                 | Badewanne oder Dusche |  |
| Bidet                              | <b>Dusche</b>             | Juschgel              |  |
| Duschhaube                         | Eigenes Badezimmer        | Gemeinschafts-WC      |  |
| Gemeinschaftsbad                   | Haarspülung               | Haartrockner          |  |
| Hausschuhe                         | Kostenlose Pflegeprodukte | Sauna im Zimmer       |  |
| Shampoo                            | Toilettenpapier           | ₩C                    |  |
| Whirlpool-Badewanne                | Zahnbürste                | Zusätzliches WC       |  |
|                                    |                           |                       |  |

- Ausgegraute Merkmale (grün markiert) sind "verbundene Merkmale", die mit Standardmerkmalen aus dem Merkmalsset "Allgemein" direkt verbunden sind. Diese können und müssen Sie <u>nicht</u> separat pflegen. Änderungen nehmen Sie unter "Allgemein" vor.
  - Aktive Merkmale (rot markiert) sind Merkmale, die individuell vom externen Vertriebspartner (z.B. Booking.com) stammen und aktuell nicht gemappt sind, das heißt, diese Merkmale sind separat innerhalb des gezeigten Registers "Booking.com" zu pflegen.
- Hinweis zu FewoDirekt/HomeAway: Hier werden die Merkmale künftig noch übersetzt. Aktuell erscheinen diese nur mit dem internen Namen.

#### Beschreibungen auf Wohnungs- / Zimmerebene hinterlegen

Auch auf der Wohnungs- / Zimmerebene können Sie, wie bereits auf der Hausebene, Beschreibungstexte hinterlegen.

| Beschreibungen ①                                                                                                    | (                                                                       |
|----------------------------------------------------------------------------------------------------|-------------------------------------------------------------------------|
| Standard                                                                                                    |                                                                         |
| Beschreibung                                                                                                    | ^                                                                       |
|                                                                                                    | DE EN FR IT NL                                                          |
| $\textcircled{1} \not e \not f \not f f f f f f f f f f f f f f f$                                                                                                    |                                                                         |
| Die kuschelige und liebevoll mit Naturholzboden eingerichtete Ein-Raum-Wohnung mit 60m² Wohnfläche, gemütlichen Wohn-/Schlafraum,<br>schöner Essecke und Flachbild-TV lässt keine Wünsche offen. In der bestens ausgestatteten Küche mit 4-Platten-Herd, Backofen, Kühlschr:<br>Kaffeemaschine, Wasserkocher und Toaster finden Sie alles, was Sie zum Zubereiten Ihrer "Urlaubsschmankerl" brauchen. Ein modernes B<br>Hand-/Duschtüchern und Fön sowie ein separater Raum für 's Gepäck und ein großer lauschiger Balkon mit Morgensonne erwartet Sie. | komfortablen Doppelbett,<br>ank mit Gefrierfach,<br>3ad mit flauschigen |
| P                                                                                                    |                                                                         |

Innerhalb der einzelnen Textfelder verfügen Sie über einen einfachen Texteditor, um beispielsweise Aufzählungen zu definieren, oder bestimmte Textbestandteile gesondert hervorheben zu können.

 Die meisten Texte wurden bereits von unserem Team für Sie in die 4 Fremdsprachen Englisch, Französisch, Italienisch und Niederländisch hinterlegt.
 Bitte beachten Sie: Wenn Sie Änderungen vornehmen, sollten diese auch in den weiteren Sprachen aktualisiert werden. Dafür empfehlen wir Ihnen den kostenlosen Online-Übersetzer DeepL: https://www.deepl.com/translator
 Damit lassen sich Texte ganz einfach in das Übersetzer einfügen und der übersetzte Text wieder heraus kopieren und im TSmart bei der

#### Bilder auf Wohnungs- / Zimmerebene hinterlegen

jeweiligen Sprache einsetzen.

Auch auf der Wohnungs- / Zimmerebene können Sie, wie bereits auf der Hausebene, Bilder hinterlegen. Bitte beachten Sie vor dem Upload folgende Vorgaben, damit Ihre Bilder optimal in den Buchungsplattformen dargestellt werden können:

Ouerformat

- mind. 2048 x 1536 px
- Format: jpg
- Maximale Größe: 5 MB

Im System wird stets unterschieden zwischen:

- Dem Hauptbild (wird als Erstes und in der Suchergebnisliste angezeigt)
- Galeriebildern (wird in Bildgalerien angezeigt)

Bilder (i)

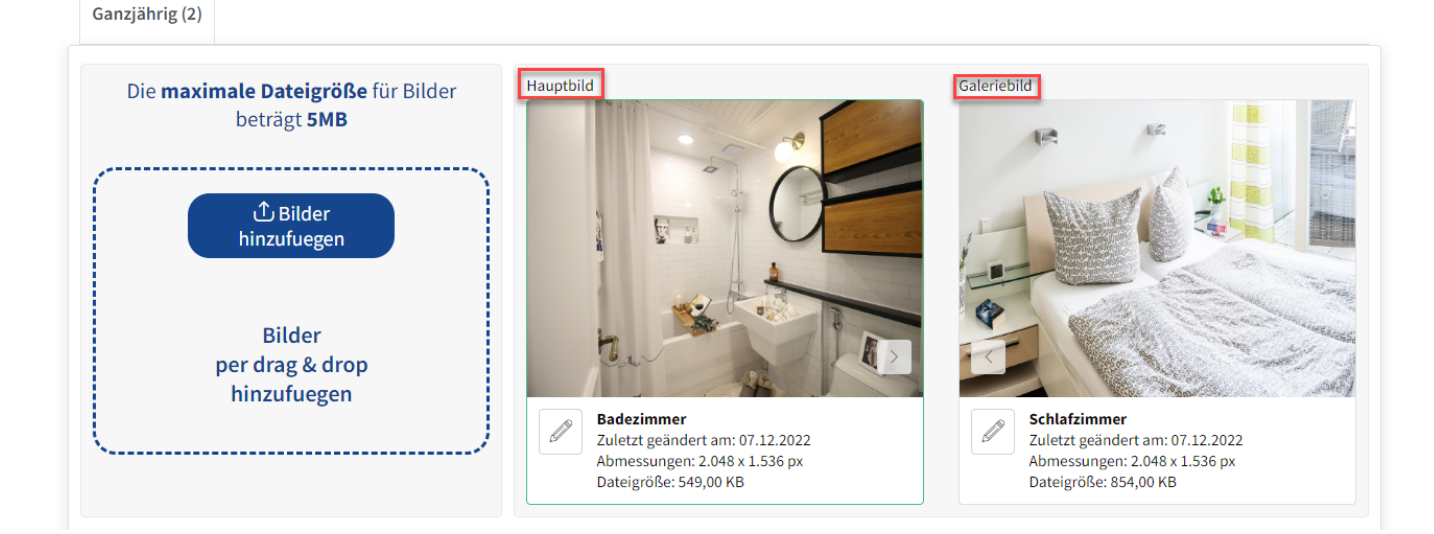

Θ

## Für jedes einzelne Bild können Sie:

- Bildtitel (Pflichtfeld)
- Saison (Sommer, Winter, Ganzjährig Bestimmt, wann das Bild ausgespielt wird)
- Urheber
- Rechteinhaber (Pflichtfeld)

#### pflegen.

|                             | Titel                     | DE EN FR IT NL                                                                                                    |
|-----------------------------|---------------------------|----------------------------------------------------------------------------------------------------|
|                             | Badezimmer                |                                                                                                    |
|                             | Dateiname                 |                                                                                                    |
|                             | restroom-4786773_1920.jpg | <ul> <li>Image: A set of the set of the</li></ul> |
|                             | Saison                    |                                                                                                    |
|                             | Ganzjährig                | -                                                                                                    |
|                             | Urheber                   |                                                                                                    |
|                             | Urheber                   |                                                                                                    |
| C.                          | Rechteinhaber             |                                                                                                    |
|                             | IR518                     |                                                                                                    |
| 2.048 x 1.536px (549,00 KB) |                           |                                                                                                    |
|                             |                           |                                                                                                    |

Laden Sie mindestens 4 Bilder je Zimmer/Wohnung hoch:

- Alle Innenräume des Zimmers/der Wohnung (Schlafzimmer, Wohnzimmer, Essbereich, Küche, Badezimmer, Eingangsbereich etc.)
- Alle Außenbereiche (Balkon, Terrasse, etc.)
- Aussicht Zimmer/Wohnung nach Draußen (Sommer/Winter)
- Besonderheiten
  - Keine Bilder der einzelnen Einheiten! Diese werden unter "Zimmer/Wohnung" hinterlegt. Kein Text oder Links im Bild!

## 5. Preispflege für Ihre Wohnung / Ihr Zimmer

## In der neuen Preispflege können Sie:

- Im Grundpreis enthaltene Leistungen definieren
- Ihren Grundpreis pflegen
- Kinderpreise definieren
- Verpflegungspreise (z. B. Frühstückspreise) definieren
- Zuschläge f
  ür Aufenthaltsdauern hinterlegen (z. B. f
  ür Kurzaufenthalte)
- Sonstige Zuschläge hinterlegen (z. B. für Haustiere)

#### Im Grundpreis enthaltene Leistungen definieren

Nahezu jede Unterkunft hat "im Grundpreis enthaltene Leistungen", also, Leistungen, die Sie gern hervorheben möchten, aber die im Grundpreis der Übernachtung enthalten sind. Dies können Sie im Bereich "Im Grundpreis enthaltene Leistungen" definieren:

| Im Grundpreis enthaltene Leistungen 🕕 | $\ominus$                                                              |
|---------------------------------------|------------------------------------------------------------------------|
| Im Grundpreis enthalten               | Die im Grundpreis enthaltenen Leistungen auf bestehende Preise setzen. |
| Bettwäsche, Endreinigung, Handtücher  | JETZT SETZEN                                                           |
| ✓ Endreinigung                        |                                                                        |
| Gr 🗸 Handtücher                       | $( \oplus )$                                                           |
| Kir Frühstück                         | $\oplus$                                                               |

# Wählen Sie alle Leistungen aus, welche im Grundpreis enthalten sind. Speichern Sie anschließend die Auswahl.

Anschließend können Sie über den Button "JETZT SETZEN" die Inklusivleistungen auf die bestehenden Preise zu setzen, falls Sie schon Preise im Voraus gepflegt haben.

|                                      | Θ                                                                      |
|--------------------------------------|------------------------------------------------------------------------|
| Im Grundpreis enthalten              | Die im Grundpreis enthaltenen Leistungen auf bestehende Preise setzen. |
| Bettwäsche, Endreinigung, Handtücher | JETZT SETZEN                                                           |
| O Weitere Informationen              |                                                                        |

## Grundpreis für Ihr Zimmer / Ihre Wohnung pflegen

Als Nächstes definieren Sie nun *den Grundpreis* Ihres Zimmers / Ihrer Wohnung. Dieser Grundpreis kann nur auf der *Standard Rate* gepflegt werden. Von dort verteilt sich der Preis mit den hinterlegten Aufschlägen auf die weiteren Raten, die für die jeweiligen Kanäle gelten.

#### Sobald Sie die Schaltfläche "Zeitraum pflegen" betätigen:

| Standard Rate         | » Pi            | emium    | partne          | er (+7,30 | D%)             | » Eig           | enbeleg         | ung (+(         | 0%)             | » Pre           | miump           | partner         | r II (+12       | ,20%)           | » Fle           | exibel S | tandar          | d (+109         | 5) »            | Gastg           | eber Ho         | mepa            | ge (+0%  | b) ×            | Lang            | eitbele         | gung 4          | bis 12          | Wocher          | ו (-25%)        | )               |
|-----------------------|-----------------|----------|-----------------|-----------|-----------------|-----------------|-----------------|-----------------|-----------------|-----------------|-----------------|-----------------|-----------------|-----------------|-----------------|----------|-----------------|-----------------|-----------------|-----------------|-----------------|-----------------|----------|-----------------|-----------------|-----------------|-----------------|-----------------|-----------------|-----------------|-----------------|
| nzeige ab 01.04.2     | 023             | ŧ        | 1               | ł         | neute           |                 |                 |                 |                 |                 |                 |                 |                 |                 |                 |          |                 |                 |                 |                 |                 |                 |          |                 |                 |                 | [               | (±)             | Zeitra          | um pf           | flege           |
|                       |                 |          |                 |           |                 |                 |                 |                 |                 |                 |                 |                 | Apri            | 1 2023          |                 |          |                 |                 |                 |                 |                 |                 |          |                 |                 |                 |                 |                 |                 |                 |                 |
| Verkaufspreis         | <b>03</b><br>Mo | 04<br>Di | <b>05</b><br>Mi | 06<br>Do  | <b>07</b><br>Fr | <b>08</b><br>Sa | <b>09</b><br>So | <b>10</b><br>Mo | <b>11</b><br>Di | <b>12</b><br>Mi | <b>13</b><br>Do | <b>14</b><br>Fr | <b>15</b><br>Sa | <b>16</b><br>So | <b>17</b><br>Mo | 18<br>Di | <b>19</b><br>Mi | <b>20</b><br>Do | <b>21</b><br>Fr | <b>22</b><br>Sa | <b>23</b><br>So | <b>24</b><br>Mo | 25<br>Di | <b>26</b><br>Mi | <b>27</b><br>Do | <b>28</b><br>Fr | <b>29</b><br>Sa | <b>30</b><br>So | <b>01</b><br>Mo | <b>02</b><br>Di | <b>03</b><br>Mi |
| 1 Pers. (ab 13 Jahre) |                 |          |                 |           |                 |                 |                 |                 |                 |                 |                 |                 |                 |                 |                 |          |                 |                 |                 |                 |                 |                 |          |                 |                 |                 |                 |                 |                 |                 |                 |
| 2 Pers. (ab 13 Jahre) |                 |          |                 |           |                 |                 |                 |                 |                 |                 |                 |                 |                 |                 |                 |          |                 |                 |                 |                 |                 |                 |          |                 |                 |                 |                 |                 |                 |                 |                 |
| 3 Pers. (ab 13 Jahre) |                 |          |                 |           |                 |                 |                 |                 |                 |                 |                 |                 |                 |                 |                 |          |                 |                 |                 |                 |                 |                 |          |                 |                 |                 |                 |                 |                 |                 |                 |
|                       |                 |          |                 |           |                 |                 |                 |                 |                 |                 |                 |                 |                 |                 |                 |          |                 |                 |                 |                 |                 |                 |          |                 |                 |                 |                 |                 |                 |                 |                 |

haben Sie die Möglichkeit, den Grundpreis für Ihr Zimmer / Ihre Wohnung zu definieren:

| Anzeige ab 01.04.2    | 023              |                 |                 | he              | eute            | )               |                 |                 |                 |                 |                 |                 |                 |                 |                 |                 |                 |                 |                 |                 |                 |          |                 |                 |                 |                 |                 | ⊖ Zei           | traum           | n pfleį         | gen             |
|-----------------------|------------------|-----------------|-----------------|-----------------|-----------------|-----------------|-----------------|-----------------|-----------------|-----------------|-----------------|-----------------|-----------------|-----------------|-----------------|-----------------|-----------------|-----------------|-----------------|-----------------|-----------------|----------|-----------------|-----------------|-----------------|-----------------|-----------------|-----------------|-----------------|-----------------|-----------------|
| Neuen Grundpreis a    | nlege<br>.04.202 | n<br>3 <b>E</b> | Ē b             | ois             | 04.04           | .2023           | Ħ               |                 |                 |                 |                 |                 |                 | V               | Voche<br>🖌 Mo   | ntage<br>. 💽    | Di.             | Mi.             | . 💌             | Do.             | <b>•</b> 1      | ir. 💽    | 🖊 Sa.           |                 | So.             |                 |                 |                 |                 |                 |                 |
| Belegung              |                  |                 |                 |                 |                 | Preis B         | rutto           |                 |                 |                 |                 | Berech          | nnung           |                 |                 |                 |                 | MwSt            |                 |                 |                 |          |                 |                 |                 |                 |                 |                 |                 |                 |                 |
| 1 Pers. (ab 13 Jahr   | e)               |                 |                 | -               |                 | 0,00            |                 |                 |                 | €               |                 | pro             | Einhe           | eit / Na        | acht            | •               |                 | 7 % N           | lwSt.           |                 |                 | *        |                 |                 |                 |                 |                 |                 |                 |                 |                 |
|                       |                  |                 |                 |                 |                 |                 |                 |                 |                 |                 |                 |                 |                 |                 |                 |                 |                 |                 |                 |                 |                 |          |                 |                 |                 |                 |                 |                 |                 |                 |                 |
|                       |                  |                 |                 |                 |                 |                 |                 |                 |                 |                 |                 |                 |                 |                 |                 |                 |                 |                 |                 |                 |                 |          |                 |                 | SPE             | EICHE           | RN              |                 |                 |                 |                 |
|                       |                  |                 |                 |                 |                 |                 |                 |                 |                 |                 |                 | _               | Apri            | 2023            | -               |                 |                 |                 |                 |                 |                 |          |                 |                 |                 |                 |                 |                 |                 |                 |                 |
| Verkaufspreis         | <b>03</b><br>Mo  | 04<br>Di        | <b>05</b><br>Mi | <b>06</b><br>Do | <b>07</b><br>Fr | <b>08</b><br>Sa | <b>09</b><br>So | <b>10</b><br>Mo | <b>11</b><br>Di | <b>12</b><br>Mi | <b>13</b><br>Do | <b>14</b><br>Fr | <b>15</b><br>Sa | <b>16</b><br>So | <b>17</b><br>Mo | <b>18</b><br>Di | <b>19</b><br>Mi | <b>20</b><br>Do | <b>21</b><br>Fr | <b>22</b><br>Sa | <b>23</b><br>So | 24<br>Mo | <b>25</b><br>Di | <b>26</b><br>Mi | <b>27</b><br>Do | <b>28</b><br>Fr | <b>29</b><br>Sa | <b>30</b><br>So | <b>01</b><br>Mo | <b>02</b><br>Di | <b>03</b><br>Mi |
| 1 Pers. (ab 13 Jahre) |                  |                 |                 |                 |                 |                 |                 |                 |                 |                 |                 |                 |                 |                 |                 |                 |                 |                 |                 |                 |                 |          |                 |                 |                 |                 |                 |                 |                 |                 |                 |
| 2 Pers. (ab 13 Jahre) |                  |                 |                 |                 |                 |                 |                 |                 |                 |                 |                 |                 |                 |                 |                 |                 |                 |                 |                 |                 |                 |          |                 |                 |                 |                 |                 |                 |                 |                 |                 |
| 3 Pers. (ab 13 Jahre) |                  |                 |                 |                 |                 |                 |                 |                 |                 |                 |                 |                 |                 |                 |                 |                 |                 |                 |                 |                 |                 |          |                 |                 |                 |                 |                 |                 |                 |                 |                 |
|                       |                  |                 |                 |                 |                 |                 |                 |                 |                 |                 |                 |                 |                 |                 |                 |                 |                 |                 |                 |                 |                 |          |                 |                 |                 |                 |                 |                 |                 |                 |                 |

## Diese Pflege erfolgt durch

- Die Auswahl des zu pflegenden Zeitraums (Zeitraum von bis)
- Die Auswahl der zu pflegenden Wochentage

Hier haben Sie durch die Auswahl bestimmter Tage auch die Möglichkeit, für einen größeren Zeitraum von bis stets nur bestimmte Tage zu pflegen. (z.B. wenn Sie an Wochenenden andere Preise als unter der Woche definieren möchten)

- Die Auswahl der Belegung f
  ür welche Preisgruppe (1 Pers./2 Pers. etc.) wollen Sie den Preis definieren?
- Die Eingabe des Bruttopreises
- Die Definition der Berechnungsregel (z. B. "pro Einheit / Nacht" oder "pro Person / Nacht")
- Die Auswahl des Mehrwertsteuersatzes

Sobald der Preis gespeichert wurde, erscheint dieser im Kalender:

|                       |                 |                 |                 |                 |                 |                 |                 |                 |                 |                 |                 |                 |                 |                 | April           | 2023            |                 |                 |                 |                 |                 |                 |                 |                 |                 |                 |                 |                 |                 |                 |                 |               |
|-----------------------|-----------------|-----------------|-----------------|-----------------|-----------------|-----------------|-----------------|-----------------|-----------------|-----------------|-----------------|-----------------|-----------------|-----------------|-----------------|-----------------|-----------------|-----------------|-----------------|-----------------|-----------------|-----------------|-----------------|-----------------|-----------------|-----------------|-----------------|-----------------|-----------------|-----------------|-----------------|---------------|
| Verkaufspreis         | <b>01</b><br>Sa | <b>02</b><br>So | <b>03</b><br>Mo | <b>04</b><br>Di | <b>05</b><br>Mi | <b>06</b><br>Do | <b>07</b><br>Fr | <b>08</b><br>Sa | <b>09</b><br>So | <b>10</b><br>Mo | <b>11</b><br>Di | <b>12</b><br>Mi | <b>13</b><br>Do | <b>14</b><br>Fr | <b>15</b><br>Sa | <b>16</b><br>So | <b>17</b><br>Mo | <b>18</b><br>Di | <b>19</b><br>Mi | <b>20</b><br>Do | <b>21</b><br>Fr | <b>22</b><br>Sa | <b>23</b><br>So | <b>24</b><br>Mo | <b>25</b><br>Di | <b>26</b><br>Mi | <b>27</b><br>Do | <b>28</b><br>Fr | <b>29</b><br>Sa | <b>30</b><br>So | <b>01</b><br>Mo | <b>(</b><br>1 |
| 1 Pers. (ab 13 Jahre) | 1               | 00,00           |                 |                 |                 |                 |                 |                 |                 |                 |                 |                 |                 |                 |                 |                 |                 |                 |                 |                 |                 |                 |                 |                 |                 |                 |                 |                 |                 |                 |                 |               |
| 2 Pers. (ab 13 Jahre) |                 |                 |                 |                 |                 |                 |                 |                 |                 |                 |                 |                 |                 |                 |                 |                 |                 |                 |                 |                 |                 |                 |                 |                 |                 |                 |                 |                 |                 |                 |                 |               |
| 3 Pers. (ab 13 Jahre) |                 |                 |                 |                 |                 |                 |                 |                 |                 |                 |                 |                 |                 |                 |                 |                 |                 |                 |                 |                 |                 |                 |                 |                 |                 |                 |                 |                 |                 |                 |                 |               |
|                       | ←-              |                 |                 |                 |                 |                 |                 |                 |                 |                 |                 |                 |                 |                 |                 |                 |                 |                 |                 |                 |                 |                 |                 |                 |                 |                 |                 |                 |                 |                 |                 | ÷             |

- Sie können den Preis aus dem Kalender heraus anklicken und die Preispflege so erneut öffnen, falls Sie den Preis anpassen oder korrigieren wollen.
- Mit einem Klick auf die weiteren Raten sehen Sie Ihre Preise mit den Aufschlägen, welcher auf dem Buchungsportal mit dieser Rate ausgespielt wird (z.B. Rate *Premiumpartner* für die Kanäle Bestfewo, Casamundo, Hometogo, HRS-holidays, E-domizil und Holidu).

| Grundpreis ()    |         |                 |                 |                 |           |                 |          |                 |                 |                 |                 |          |                 |           |          |                 |                 |          |                 |                 |                 |                 |                 |                 |          |          |          |                 |                 |              |
|------------------|---------|-----------------|-----------------|-----------------|-----------|-----------------|----------|-----------------|-----------------|-----------------|-----------------|----------|-----------------|-----------|----------|-----------------|-----------------|----------|-----------------|-----------------|-----------------|-----------------|-----------------|-----------------|----------|----------|----------|-----------------|-----------------|--------------|
| Standard Ra      | ate     | » Pr            | remium          | npartne         | er (+7,3( | 0%)             | » Eige   | enbeleg         | gung (+0        | 9%)             | » Pre           | emiump   | partner         | II (+12,2 | 20%)     | » Fle           | exibel S        | tandare  | d (+10%         | ბ) :            | » Gastg         | çeber Ho        | mepa            | ge (+0%         | 6) ×     | Langz    | eitbele  | gung 4          | bis 12 V        | /ochen (-2   |
| Anzeige ab       | )1.04.2 | 023             | f               |                 | ł         | neute           |          |                 |                 |                 |                 |          |                 |           |          |                 |                 |          |                 |                 |                 |                 |                 |                 |          |          |          |                 |                 |              |
| _                |         |                 |                 |                 |           |                 |          |                 |                 |                 |                 |          |                 |           |          | April           | 2023            |          |                 |                 |                 |                 |                 |                 |          |          |          |                 |                 |              |
| Verkaufspreis    |         | <b>01</b><br>Sa | <b>02</b><br>So | <b>03</b><br>Mo | 04<br>Di  | <b>05</b><br>Mi | 06<br>Do | <b>07</b><br>Fr | <b>08</b><br>Sa | <b>09</b><br>So | <b>10</b><br>Mo | 11<br>Di | <b>12</b><br>Mi | 13<br>Do  | 14<br>Fr | <b>15</b><br>Sa | <b>16</b><br>So | 17<br>Mo | <b>18</b><br>Di | <b>19</b><br>Mi | <b>20</b><br>Do | <b>21</b><br>Fr | <b>22</b><br>Sa | <b>23</b><br>So | 24<br>Mo | 25<br>Di | 26<br>Mi | <b>27</b><br>Do | <b>28</b><br>Fr | 29 3<br>Sa S |
| 1 Pers. (ab 13 J | ahre)   | 10              | 07,30           |                 |           |                 |          |                 |                 |                 |                 |          |                 |           |          |                 |                 |          |                 |                 |                 |                 |                 |                 |          |          |          |                 |                 |              |

#### Kinderpreise definieren

#### Die Pflege erfolgt durch

- Die Auswahl des zu pflegenden Zeitraums (Zeitraum von bis)
- Die Auswahl der zu pflegenden Wochentage

Hier haben Sie durch die Auswahl bestimmter Tage auch die Möglichkeit, für einen größeren Zeitraum von bis stets nur bestimmte Tage zu pflegen.(z.B. wenn Sie an Wochenenden andere Kinderpreise als unter der Woche definieren möchten)

- Die Auswahl des Zuschlags (in der Regel "Kinderpreis")
- Die Eingabe des Bruttopreises
- Die Definition der Berechnungsregel (in der Regel "pro Person / Nacht")
- Die Definition des Kindesalters (von bis)

| Standard Rate      | » Premiumpartner (+7,3     | 0%) » Eigenb         | elegung (+0%)  | » Prem       | iumpartner   | II (+12,20%)   | » Flexib       | el Standaro     | d (+10%)       | » Gastgeb      | er Homep        | age (+0%)             | » Langze     | itbelegun     | g 4 bis 12      | Wochen (-2     | 596)            |
|--------------------|----------------------------|----------------------|----------------|--------------|--------------|----------------|----------------|-----------------|----------------|----------------|-----------------|-----------------------|--------------|---------------|-----------------|----------------|-----------------|
| Anzeige ab 10.04.2 | .023                       | neute                |                |              |              |                |                |                 |                |                |                 |                       |              |               |                 | Zeitraum       | ı pfleg         |
| leuen Kinderpreis  | anlegen                    |                      |                |              |              |                | Woch           | entage          |                |                |                 |                       |              |               |                 |                |                 |
| Zeitraum vom 10    | .04.2023 🛱 bis             | 13.04.2023           |                |              |              |                | Mochie Mo      | o. 🗹 Di         | i. 🗹 Mi        | 🖌 🖌 Do.        | 🖌 Fr            | . ✔ Sa.               | So.          |               |                 |                |                 |
| lame des Zuschlags |                            | Preis B              | utto           |              | Bere         | echnung        |                |                 | MwSt           |                |                 |                       |              |               |                 |                |                 |
| Kinderfestpreis    |                            | 50                   |                | €            | р            | ro Person      | / Nacht        | •               | 7 % N          | lwSt.          |                 | •                     |              |               |                 |                |                 |
| lter von           | Alter bis                  |                      |                |              |              |                |                |                 |                |                |                 |                       |              |               |                 |                |                 |
| 0 Jahre            | • 12 Jah                   | re                   | •              |              |              |                |                |                 |                |                |                 |                       |              |               |                 |                |                 |
| Kinderpreis lösche | en                         |                      |                |              |              |                |                |                 |                |                |                 |                       | SF           | PEICHER       | RN              |                |                 |
|                    |                            | A                    | pril 2023      |              |              |                |                |                 |                |                |                 |                       |              |               |                 |                |                 |
| Verkaufspreis      | 13 14 15 16<br>Do Fr Sa So | 17 18 19<br>Mo Di Mi | 20 21<br>Do Fr | 22 2<br>Sa S | 3 24<br>o Mo | 25 26<br>Di Mi | 27 28<br>Do Fr | <b>29</b><br>Sa | 30 01<br>So Mo | 02 03<br>Di Mi | <b>04</b><br>Do | <b>05 06</b><br>Fr Sa | 07 0<br>So M | 8 09<br>Io Di | <b>10</b><br>Mi | 11 12<br>Do Fr | <b>13</b><br>Sa |
|                    |                            |                      |                |              |              |                |                |                 |                |                |                 |                       |              |               |                 |                |                 |

|                                   |                 |          |                 |                 |                 |                 |                 |                 |          | Ap              | oril 20         | 23              |                 |                 |                 |                 |                 |                 |                 |                 |                 |                 |          |                 |                 |                 |                 |          |                 |                 |                 |        |
|-----------------------------------|-----------------|----------|-----------------|-----------------|-----------------|-----------------|-----------------|-----------------|----------|-----------------|-----------------|-----------------|-----------------|-----------------|-----------------|-----------------|-----------------|-----------------|-----------------|-----------------|-----------------|-----------------|----------|-----------------|-----------------|-----------------|-----------------|----------|-----------------|-----------------|-----------------|--------|
| Verkaufspreis                     | <b>10</b><br>Mo | 11<br>Di | <b>12</b><br>Mi | <b>13</b><br>Do | <b>14</b><br>Fr | <b>15</b><br>Sa | <b>16</b><br>So | <b>17</b><br>Mo | 18<br>Di | <b>19</b><br>Mi | <b>20</b><br>Do | <b>21</b><br>Fr | <b>22</b><br>Sa | <b>23</b><br>So | <b>24</b><br>Mo | <b>25</b><br>Di | <b>26</b><br>Mi | <b>27</b><br>Do | <b>28</b><br>Fr | <b>29</b><br>Sa | <b>30</b><br>So | <b>01</b><br>Mo | 02<br>Di | <b>03</b><br>Mi | <b>04</b><br>Do | <b>05</b><br>Fr | <b>06</b><br>Sa | 07<br>So | <b>08</b><br>Mo | <b>09</b><br>Di | <b>10</b><br>Mi | 1<br>[ |
| Kinderfestpreis<br>0 - 12 Jahr(e) | 5               | 0,00     |                 |                 |                 |                 |                 |                 |          |                 |                 |                 |                 |                 |                 |                 |                 |                 |                 |                 |                 |                 |          |                 |                 |                 |                 |          |                 |                 |                 |        |
| -                                 | ←-              |          |                 |                 |                 |                 |                 |                 |          |                 |                 |                 |                 |                 |                 |                 |                 |                 |                 |                 |                 |                 |          |                 |                 |                 |                 |          |                 |                 |                 | →      |

0 Sie können den Preis aus dem Kalender heraus anklicken und die Preispflege so erneut öffnen, falls Sie den Preis anpassen oder korrigieren wollen.

Verpflegungspreise (z. B. Frühstückspreise) definieren

## Die Pflege erfolgt durch

- Die Definition, ob der Verpflegungszuschlag zwingend ist, oder nicht
- Die Auswahl des zu pflegenden Zeitraums (Zeitraum von bis) Die Auswahl der zu pflegenden Wochentage •
- •
- 🥑 Hier haben Sie durch die Auswahl bestimmter Tage auch die Möglichkeit, für einen größeren Zeitraum von bis stets nur bestimmte Tage zu pflegen
- Die Auswahl des Zuschlags (z. B. Frühstück)
- ٠ Die Eingabe des Bruttopreises
- Die Definition der Berechnungsregel (in der Regel "pro Person / Nacht")
- Die Auswahl des Mehrwertsteuersatzes

|                                                                                     | -                                                                                                    |                            |                                                    |                                         |                         |            |         |           |
|-------------------------------------------------------------------------------------|----------------------------------------------------------------------------------------------------|----------------------------|----------------------------------------------------|-----------------------------------------|-------------------------|------------|---------|-----------|
| Standard Rate » Premiumpart                                                         | ner (+7,30%) » Eigenbelegung (+                                                                                                    | +0%) » Flexibel Standard ( | (+10%) » Gastgeber Homep                           | age (+0%) » Langze                      | itbelegung 4 bis 12 Woc | hen (-25%) |         |           |
| Anzeige ab 09.12.2022                                                               | heute                                                                                                    |                            |                                                    |                                         |                         |            | ⊖Zeitra | aum pfleg |
| Veuen Verpflegungspreis anleger<br>muss in diesem Zeitraum zw<br>werden             | ingend gebucht                                                                                                    |                            |                                                    |                                         |                         |            |         |           |
|                                                                                     |                                                                                                    |                            |                                                    |                                         |                         |            |         |           |
| Zeitraum vom 12.12.2022                                                             | bis 30.12.2022 🛗                                                                                                    |                            | Wochentage<br>Mo. ✔                                | Di. ✔ Mi. ✔ D                           | o. ✔ Fr. ✔ Sa.          | So.        |         |           |
| Zeitraum vom 12.12.2022                                                             | bis 30.12.2022                                                                                                    | Bered                      | Wochentage<br>Wo. V<br>chnung                      | Di. 🕜 Mi. ✔ D<br>MwSt                   | o. ✔ Fr. ✔ Sa.          | <b>So.</b> |         |           |
| Zeitraum vom 12.12.2022 🛱<br>Name des Zuschlags<br>Frühstück                        | bis 30.12.2022<br>Preis Brutto<br>15                                                                                                    | Berec<br>€ pro             | Wochentage<br>Mo.<br>chnung<br>o Person / Nacht    | MwSt<br>7 % MwSt.                       | o. 🕜 Fr. 🕑 Sa.          | So.        |         |           |
| Zeitraum vom 12.12.2022 🖨<br>Name des Zuschlags<br>Frühstück<br>Verpflegung löschen | bis         30.12.2022         Image: Constraint of the second second sec | e Pre                      | Wochentage                                         | e<br>Di. I Mi. I D<br>MwSt<br>7 % MwSt. | o. ♥ Fr. ♥ Sa.          | So.        | HERN    |           |
| Zeitraum vom 12.12.2022 🖨<br>Name des Zuschlags<br>Frühstück<br>Verpflegung löschen | bis 30.12.2022                                                                                                    | Berec<br>€ pro             | Wochentage<br>Mo. Concerning<br>o Person / Nacht T | e<br>Di. Mi. D<br>MwSt<br>7 % MwSt.     | o. ♥ Fr. ♥ Sa.          | So.        | HERN    |           |

|               |          |                 |                 |          |                 |                 |                 |                 | De              | zemł            | per 20          | 22 -            |                 |                 |                 |          |                 |                 |                 |                 |                 |                 |                 |                 |                 |                 |                 |                 |                 |                 |                 |        |
|---------------|----------|-----------------|-----------------|----------|-----------------|-----------------|-----------------|-----------------|-----------------|-----------------|-----------------|-----------------|-----------------|-----------------|-----------------|----------|-----------------|-----------------|-----------------|-----------------|-----------------|-----------------|-----------------|-----------------|-----------------|-----------------|-----------------|-----------------|-----------------|-----------------|-----------------|--------|
| Verkaufspreis | 12<br>Mo | <b>13</b><br>Di | <b>14</b><br>Mi | 15<br>Do | <b>16</b><br>Fr | <b>17</b><br>Sa | <b>18</b><br>So | <b>19</b><br>Mo | <b>20</b><br>Di | <b>21</b><br>Mi | <b>22</b><br>Do | <b>23</b><br>Fr | <b>24</b><br>Sa | <b>25</b><br>So | <b>26</b><br>Mo | 27<br>Di | <b>28</b><br>Mi | <b>29</b><br>Do | <b>30</b><br>Fr | <b>31</b><br>Sa | <b>01</b><br>So | <b>02</b><br>Mo | <b>03</b><br>Di | <b>04</b><br>Mi | <b>05</b><br>Do | <b>06</b><br>Fr | <b>07</b><br>Sa | <b>08</b><br>So | <b>09</b><br>Mo | <b>10</b><br>Di | <b>11</b><br>Mi | 1<br>E |
| Frühstück     | 15       | ,00             |                 |          |                 |                 |                 |                 |                 |                 |                 |                 |                 |                 |                 |          |                 |                 |                 |                 |                 |                 |                 |                 |                 |                 |                 |                 |                 |                 |                 |        |
|               | ←        |                 |                 |          |                 |                 |                 |                 |                 |                 |                 |                 |                 | -               |                 |          |                 |                 |                 |                 |                 |                 |                 |                 |                 |                 |                 |                 |                 |                 |                 | ÷      |

Sie können den Preis aus dem Kalender heraus betätigen und die Preispflege so erneut öffnen, falls Sie den Preis anpassen oder korrigieren wollen.

Preise für die Aufenthaltsdauer definieren (z. B. für Kurzaufenthalte)

#### Die Pflege erfolgt durch

- Die Definition, ob es sich um einen Zuschlag, oder einen Abschlag handelt
- Die Auswahl des zu pflegenden Zeitraums (Zeitraum von bis)
- Die Auswahl der zu pflegenden Wochentage

Hier haben Sie durch die Auswahl bestimmter Tage auch die Möglichkeit, für einen größeren Zeitraum von bis stets nur bestimmte Tage zu pflegen.(z.B. wenn Sie an Wochenenden andere Kinderpreise als unter der Woche definieren möchten)

- Die Auswahl des Zuschlags (z. B. Kurzaufenthalt oder Langaufenthalt)
- Die Eingabe des Bruttopreises
- Die Definition der Berechnungsregel (in der Regel "pro Person / Nacht")
- Die Auswahl des Mehrwertsteuersatzes
- Die Definition der Tage, zwischen denen der Zuschlag oder Abschlag gelten soll
- Die Definition des Starttages der Zählung, ob der Zuschlag gilt, oder nicht (in der Regel 1)

| Standard Rate » Premiumpartner (+                      | 96) » Eigenbelegung (+0%) » Flexibel Standard (+10%) » Gastgeber Homepage (+0%) » Langzeitbelegung 4 bis 12 Wochen (-25%)                                            |
|--------------------------------------------------------|----------------------------------------------------------------------------------------------------|
| nzeige ab 09.12.2022                                   | eute 🖂 Zeitraum pfleger                                                                                                    |
| euen Aufenthaltsdauerpreis anlege                      |                                                                                                    |
| Ischlag <b>Zuschlag</b><br>Zeitraum vom 12.12.2022 🛱 b | 31.12.2022 📋 Wochentage                                                                                                    |
| me des Zuschlags                                       | Preis Brutto Berechnung MwSt                                                                                                    |
| Kurzaufenthalt                                         | 50 € pro Person / Nacht ▼ 7 % MwSt. ▼                                                                                                    |
| ge von Tage bi                                         | Starttag                                                                                                    |
| 3                                                      | 1                                                                                                    |
| Aufenthaltsdauer löschen                               | SPEICHERN                                                                                                    |
|                                                        | Dezember 2022                                                                                                    |
| Verkaufspreis                                          | 18 19 20 21 22 23 24 25 26 27 28 29 30 31 01 02 03 04 05 06 07 08 09 10 11 12 13<br>So Mo Di Mi Do Fr Sa So Mo Di Mi Do Fr Sa So Mo Di Mi Do Fr Sa So Mo Di Mi Do Fr |
| MI DO Fr S                                             |                                                                                                    |

|   |                                |                 |          |                 |          |                 |                 |                 |                 | - De            | zemb            | per 20          | 022             |                 |                 |          |          |                 |                 |                 |                 |                 |                 |          |                 |                 |                 |                 |                 |                 |                 |                 |        |
|---|--------------------------------|-----------------|----------|-----------------|----------|-----------------|-----------------|-----------------|-----------------|-----------------|-----------------|-----------------|-----------------|-----------------|-----------------|----------|----------|-----------------|-----------------|-----------------|-----------------|-----------------|-----------------|----------|-----------------|-----------------|-----------------|-----------------|-----------------|-----------------|-----------------|-----------------|--------|
| v | erkaufspreis                   | <b>12</b><br>Mo | 13<br>Di | <b>14</b><br>Mi | 15<br>Do | <b>16</b><br>Fr | <b>17</b><br>Sa | <b>18</b><br>So | <b>19</b><br>Mo | <b>20</b><br>Di | <b>21</b><br>Mi | <b>22</b><br>Do | <b>23</b><br>Fr | <b>24</b><br>Sa | <b>25</b><br>So | 26<br>Mo | 27<br>Di | <b>28</b><br>Mi | <b>29</b><br>Do | <b>30</b><br>Fr | <b>31</b><br>Sa | <b>01</b><br>So | <b>02</b><br>Mo | 03<br>Di | <b>04</b><br>Mi | <b>05</b><br>Do | <b>06</b><br>Fr | <b>07</b><br>Sa | <b>08</b><br>So | <b>09</b><br>Mo | <b>10</b><br>Di | <b>11</b><br>Mi | 1<br>[ |
|   | Kurzaufenthalt<br>1 - 3 Tag(e) | 50              | 0,00     |                 |          |                 |                 |                 |                 |                 |                 |                 |                 |                 |                 |          |          |                 |                 |                 |                 |                 |                 |          |                 |                 |                 |                 |                 |                 |                 |                 |        |
|   |                                | ← —             |          |                 |          |                 |                 |                 |                 |                 |                 |                 |                 |                 |                 |          |          |                 |                 |                 |                 |                 |                 |          |                 |                 |                 |                 |                 |                 |                 |                 | ÷      |

Sie können den Preis aus dem Kalender heraus betätigen und die Preispflege so erneut öffnen, falls Sie den Preis anpassen oder korrigieren wollen.

Sonstige Zuschläge hinterlegen (z. B. für Haustiere)

#### Die Pflege erfolgt durch

- Die Definition, ob der Zuschlag zwingend oder optional ist
- Die Auswahl des zu pflegenden Zeitraums (Zeitraum von bis)
- Die Auswahl der zu pflegenden Wochentage

Hier haben Sie durch die Auswahl bestimmter Tage auch die Möglichkeit, für einen größeren Zeitraum von bis stets nur bestimmte Tage zu pflegen.

- Die Auswahl des Zuschlags (z. B. Haustier, Parkplatz, W-LAN)
- Die Eingabe des Bruttopreises
- Die Definition der Berechnungsregel (in der Regel "pro Einheit / Nacht")
- Die Auswahl des Mehrwertsteuersatzes

| Standard Rate  Premiumpart                                                                | tner (+7,30%) | » Eigenbelegung                 | (+0%) » Flexibe | l Standard (+10%)      | » Gastgeber Home                      | age (+0%) »                      | Langzeitbelegun | 4 bis 12 Woch | ien (-25%) |         |           |           |
|-------------------------------------------------------------------------------------------|---------------|---------------------------------|-----------------|------------------------|---------------------------------------|----------------------------------|-----------------|---------------|------------|---------|-----------|-----------|
| nzeige ab 09.12.2022                                                                      | heute         |                                 |                 |                        |                                       |                                  |                 |               |            |         | ⊖ Zeitrau | um pflege |
| euen sonstigen Preis anlegen                                                              |               |                                 |                 |                        |                                       |                                  |                 |               |            |         |           |           |
| muss in diesem Zeitraum zw                                                                | ingend gebu   | cht                             |                 |                        |                                       |                                  |                 |               |            |         |           |           |
|                                                                                           | - 0           |                                 |                 |                        |                                       |                                  |                 |               |            |         |           |           |
| werden                                                                                    |               |                                 |                 |                        |                                       |                                  |                 |               |            |         |           |           |
| werden                                                                                    |               |                                 |                 |                        | Wochentag                             |                                  |                 | _             | _          |         |           |           |
| werden<br>Zeitraum vom 12.12.2022                                                         | bis 31.1      | 12.2022                         |                 |                        | Wochentag<br>✔ Mo. ✔                  | Di. 🕑 Mi.                        | ✔ Do. ✔         | -r. ✔ Sa.     | 🕑 So.      |         |           |           |
| werden<br>Zeitraum vom 12.12.2022                                                         | bis 31.1      | 12.2022 🛗<br>Preis Brutto       |                 | Berechnung             | Wochentag<br>Mo.                      | Di. 💽 Mi.                        | ✔ Do. ✔         | Fr. ✔ Sa.     | 🖌 So.      |         |           |           |
| werden<br>Zeitraum vom 12.12.2022<br>ame des Zuschlags<br>1 Haustier                      | bis 31.1      | 12.2022<br>Preis Brutto 10      | €               | Berechnung<br>pro Einh | Wochentag<br>Mo.<br>g<br>neit / Nacht | 2<br>Di. 💽 Mi.<br>MwSt<br>7 % Mv | ✔ Do. ✔ vSt.    | Fr. ✔ Sa.     | So.        |         |           |           |
| werden<br>Zeitraum vom 12.12.2022<br>ame des Zuschlags<br>1 Haustier                      | ) bis 31.1    | 12.2022<br>Preis Brutto 10      | ¢               | Berechnung<br>pro Einh | Wochentag<br>Mo.<br>g<br>heit / Nacht | e<br>Di.                         | VSt.            | Fr. ✔ Sa.     | ✔ So.      |         |           |           |
| werden<br>Zeitraum vom 12.12.2022<br>ame des Zuschlags<br>1 Haustier<br>Sonstiges löschen | bis 31.1      | 12.2022 🖨<br>Preis Brutto<br>10 | ¢               | Berechnung<br>pro Einh | Wochentag<br>Mo.<br>g<br>neit / Nacht | e<br>Di. I Mi.<br>MwSt<br>7 % Mv | ♥ Do. ♥         | Fr. ✔ Sa.     | So.        | EICHERN |           |           |
| werden Zeitraum vom 12.12.2022  ame des Zuschlags 1 Haustier Sonstiges löschen            | bis 31.1      | 12.2022 🖨<br>Preis Brutto<br>10 | £               | Berechnung<br>pro Einh | Wochentag<br>Mo.<br>g<br>neit / Nacht | n Mi.<br>MwSt<br>7 % Mv          | vSt.            | Fr. 🕑 Sa.     | So.        | EICHERN |           | Januar 2  |

| Verkaufspreis         12         13         14         15         16         17         18         19         20         21         22         23         24         25         26         27         28         29         30         31         01         02         03         04         05         06         07         08         09           Mo         Di         Mi         Do         Fr         Sa         So         Mo         Di         Mi         Do         Fr         Sa         So         Mo         Di         Mi         Do         Fr         Sa         So         Mo         Mi         Do         Fr         Sa         So         Mo         Mi         Do         Fr         Sa         So         Mo         Mi         Do         Fr         Sa         So         Mo         Mo         Mi         Do         Fr         Sa         So         Mo         Mi         Do         Fr         Sa         So         Mo         Mi         Do         Fr         Sa         So         Mo         Mo         Di         Mi         Do         Fr         Sa         So         Mo         Mo         Mo         Di | 0 11          | Ι. |
|----------------------------------------------------------------------------------------------------|---------------|----|
|                                                                                                    | 1 101         | i  |
| 1 Haustier 10,00                                                                                                    |               |    |
| <                                                                                                    | $\rightarrow$ | ÷  |

Sie können den Preis aus dem Kalender heraus betätigen und die Preispflege so erneut öffnen, falls Sie den Preis anpassen oder korrigieren wollen.

## 6. Verfügbarkeits- & Konditionspflege für Ihre Wohnung / Ihr Zimmer

Jede Wohnung / jedes Zimmer, welches über das TOMAS System angeboten wird, benötigt Verfügbarkeiten (Kontingente) und Konditionen (z. B. Belegungskonditionen.

Wie diese Daten gepflegt werden können, wird Ihnen nachfolgend erläutert.

Wie pflege ich Verfügbarkeiten & Konditionen für meine Wohnung / meine Zimmer?

Die Verfügbarkeits- und Konditionspflege unterteilt sich in die folgenden Teilbereiche:

- Sperre & Verfügbarkeiten (Hier können Kontingente und Sperren eingesehen oder gepflegt werden)
- Aufenthaltsdauer (Wie lange muss ein Gast mindestens bleiben?)
- An- und Abreiseregelung (An welchen Tagen darf ein Gast an- bzw. abreisen?)
- Storno- und Zahlungsbedingungen für Ihre Wohnung / Ihre Zimmer
- Vorausbuchungsfrist (Möchten Sie, dass die Gäste nur unter Berücksichtigung einer bestimmten Vorausbuchungsfrist anreisen?)

Sperre & Verfügbarkeiten (Ohne Nutzung des Belegungsplans)

Hier definieren Sie die Kontingente und eventuelle Sperren für Ihre Wohnung / Ihre Zimmer:

| Sperre & Verfü | gbarkei         | ten 🕕           | )              |                 |                 |              |                |                 |          |                 |                 |                 |                 |                 |                 |          |                 |                 |                 |                 |                 |                 |                 |                 |                 |                 |                 |                 |                 | Θ             |
|----------------|-----------------|-----------------|----------------|-----------------|-----------------|--------------|----------------|-----------------|----------|-----------------|-----------------|-----------------|-----------------|-----------------|-----------------|----------|-----------------|-----------------|-----------------|-----------------|-----------------|-----------------|-----------------|-----------------|-----------------|-----------------|-----------------|-----------------|-----------------|---------------|
| Anzeige ab     | 9.12.2022       | t               |                | < r             | eute            | Zeitstr      | ahl 🔻          |                 | St       | anda            | rd Ra           | te              |                 |                 |                 |          |                 |                 |                 |                 |                 | •               | (               | ⊕ Zeit          | raum            | pfleg           | en              |                 |                 |               |
|                | ≥ ab 09.12.2022 |                 |                |                 |                 |              |                |                 |          |                 |                 |                 |                 |                 |                 |          |                 |                 |                 |                 |                 |                 |                 |                 |                 |                 |                 |                 |                 |               |
|                |                 |                 |                |                 |                 |              | J              | ahresi          | ibersi   | cht             |                 |                 |                 |                 |                 |          |                 |                 |                 |                 |                 |                 |                 |                 |                 |                 |                 |                 |                 |               |
|                | 09 10<br>Fr Sa  | <b>11</b><br>So | 12 13<br>Mo Di | <b>14</b><br>Mi | <b>15</b><br>Do | 16 1<br>Fr 9 | 17 18<br>Sa So | <b>19</b><br>Mo | 20<br>Di | <b>21</b><br>Mi | <b>22</b><br>Do | <b>23</b><br>Fr | <b>24</b><br>Sa | <b>25</b><br>So | <b>26</b><br>Mo | 27<br>Di | <b>28</b><br>Mi | <b>29</b><br>Do | <b>30</b><br>Fr | <b>31</b><br>Sa | <b>01</b><br>So | <b>02</b><br>Mo | <b>03</b><br>Di | <b>04</b><br>Mi | <b>05</b><br>Do | <b>06</b><br>Fr | <b>07</b><br>Sa | <b>08</b><br>So | <b>09</b><br>Mo | 10<br>Di      |
| Standard Rate  | 1               | 1 1             | 1              | 1 1             | 1               | 1            | 1              | 1 1             | 1        | 1               | 1               | 1               | 1               | 1               | 1               | 0        | 0               | 0               | 0               | 0               | 0               | 0               | 0               | 0               | 0               | 1               | 1               | 1               | 1               | 1             |
|                | ←               |                 |                |                 |                 |              |                |                 |          |                 |                 |                 |                 |                 |                 |          |                 |                 |                 |                 |                 |                 |                 |                 |                 |                 |                 |                 |                 | $\rightarrow$ |
|                |                 |                 |                |                 |                 |              |                |                 |          |                 |                 |                 |                 |                 |                 |          |                 |                 |                 |                 |                 |                 |                 |                 |                 |                 |                 |                 |                 |               |

Oie Pflege kann innerhalb eines Zeitstrahls, oder innerhalb einer Jahresübersicht erfolgen:

## Beispielansicht Jahresübersicht

| Sperre         | e & Ve         | rfügb          | arkei         | ten (          | D              |           |                |                |                |                |                |                |                |                |                |                |                |                |                |           |                |                |                |                |                |               | Θ         |
|----------------|----------------|----------------|---------------|----------------|----------------|-----------|----------------|----------------|----------------|----------------|----------------|----------------|----------------|----------------|----------------|----------------|----------------|----------------|----------------|-----------|----------------|----------------|----------------|----------------|----------------|---------------|-----------|
| Anzeig         | ge ab          | 09.12          | 2.2022        | Ē              |                | <         | heute          | >              | An             | sicht: J       | ahresi         | ibersi         | cht 👻          | Sta            | ndard          | Rate           |                |                |                |           |                |                | -              | $\oplus$       | Zeitrau        | ım pfle       | egen      |
|                |                |                | Janua         | r              |                |           |                |                | I              | Februa         | r              |                |                |                |                |                | März           |                |                |           |                |                |                | April          |                |               |           |
| мо             | DI             | MI             | DO            | FR             | SA             | SO        | мо             | DI             | МІ             | DO             | FR             | SA             | SO             | мо             | DI             | МІ             | DO             | FR             | SA             | so        | мо             | DI             | МІ             | DO             | FR             | SA            | SO        |
| <b>27</b>      | <b>28</b><br>0 | <b>29</b><br>0 | 30<br>1       | <b>31</b><br>0 | <b>1</b><br>0  | <b>2</b>  | <b>31</b><br>0 | <b>1</b><br>0  | <b>2</b><br>0  | <b>3</b>       | <b>4</b>       | <b>5</b>       | <b>6</b><br>0  | <b>28</b>      | <b>1</b><br>0  | <b>2</b><br>0  | <b>3</b><br>0  | <b>4</b>       | <b>5</b>       | <b>6</b>  | <b>28</b>      | 29<br>1        | 30<br>1        | <b>31</b>      | 1              | <b>2</b>      | <b>3</b>  |
| <b>3</b><br>0  | <b>4</b><br>0  | <b>5</b><br>0  | <b>6</b>      | <b>7</b>       | <b>8</b><br>0  | <b>9</b>  | <b>7</b>       | <b>8</b><br>0  | <b>9</b><br>0  | <b>10</b>      | <b>11</b><br>0 | <b>12</b>      | <b>13</b><br>0 | <b>7</b>       | <b>8</b>       | <b>9</b>       | <b>10</b>      | <b>11</b>      | <b>12</b>      | <b>13</b> | <b>4</b>       | <b>5</b>       | <b>6</b>       | <b>7</b>       | <b>8</b>       | <b>9</b>      | <b>10</b> |
| <b>10</b>      | <b>11</b><br>0 | <b>12</b>      | <b>13</b>     | <b>14</b>      | <b>15</b>      | <b>16</b> | <b>14</b><br>0 | <b>15</b><br>0 | <b>16</b><br>0 | <b>17</b>      | <b>18</b><br>0 | <b>19</b>      | <b>20</b>      | <b>14</b>      | <b>15</b>      | <b>16</b>      | <b>17</b>      | <b>18</b>      | <b>19</b>      | <b>20</b> | <b>11</b>      | <b>12</b>      | <b>13</b>      | <b>14</b><br>0 | <b>15</b><br>0 | <b>16</b>     | <b>17</b> |
| <b>17</b>      | <b>18</b>      | <b>19</b>      | <b>20</b>     | <b>21</b>      | <b>22</b>      | <b>23</b> | <b>21</b><br>0 | <b>22</b><br>0 | <b>23</b><br>0 | <b>24</b><br>0 | <b>25</b>      | <b>26</b>      | <b>27</b>      | <b>21</b>      | <b>22</b>      | <b>23</b>      | <b>24</b>      | <b>25</b>      | <b>26</b>      | <b>27</b> | <b>18</b>      | <b>19</b><br>0 | <b>20</b>      | <b>21</b><br>0 | <b>22</b><br>0 | <b>23</b>     | <b>24</b> |
| <b>24</b>      | <b>25</b>      | <b>26</b>      | <b>27</b>     | <b>28</b><br>0 | <b>29</b><br>0 | <b>30</b> | <b>28</b>      | <b>1</b><br>0  | <b>2</b><br>0  | <b>3</b><br>0  | <b>4</b>       | <b>5</b>       | <b>6</b>       | <b>28</b>      | <b>29</b>      | <b>30</b>      | <b>31</b>      | 1              | <b>2</b>       | 3         | <b>25</b>      | <b>26</b>      | <b>27</b>      | <b>28</b>      | <b>29</b>      | <b>30</b>     | 1         |
| <b>31</b><br>0 | <b>1</b><br>0  | <b>2</b><br>0  | <b>3</b><br>0 | <b>4</b><br>0  | <b>5</b>       | <b>6</b>  |                |                |                |                |                |                |                |                |                |                |                |                |                |           |                |                |                |                |                |               |           |
|                |                |                | Mai           |                |                |           |                |                |                | Juni           |                |                |                |                |                |                | Juli           |                |                |           |                |                |                | August         |                |               |           |
| мо             | DI             | MI             | DO            | FR             | SA             | SO        | мо             | DI             | МІ             | DO             | FR             | SA             | SO             | мо             | DI             | МІ             | DO             | FR             | SA             | SO        | мо             | DI             | МІ             | DO             | FR             | SA            | SO        |
| 25<br>1        | 26<br>1        | <b>27</b>      | 28<br>1       | 29<br>1        | 30<br>1        | 1         | <b>30</b>      | 31<br>1        | 1              | <b>2</b>       | <b>3</b>       | <b>4</b><br>0  | <b>5</b>       | <b>27</b>      | <b>28</b><br>0 | 29<br>1        | <b>30</b>      | 1              | <b>2</b>       | <b>3</b>  | <b>1</b><br>0  | <b>2</b><br>0  | <b>3</b><br>0  | <b>4</b><br>0  | <b>5</b><br>0  | <b>6</b><br>0 | <b>7</b>  |
| <b>2</b>       | <b>3</b>       | <b>4</b><br>1  | <b>5</b>      | <b>6</b>       | <b>7</b>       | <b>8</b>  | <b>6</b><br>0  | <b>7</b>       | <b>8</b><br>0  | <b>9</b><br>0  | <b>10</b>      | <b>11</b><br>0 | <b>12</b>      | 4              | <b>5</b>       | <b>6</b>       | <b>7</b>       | <b>8</b>       | <b>9</b>       | <b>10</b> | <b>8</b>       | <b>9</b>       | <b>10</b>      | <b>11</b><br>1 | <b>12</b>      | <b>13</b>     | <b>14</b> |
| <b>9</b>       | <b>10</b>      | <b>11</b><br>1 | <b>12</b>     | <b>13</b>      | <b>14</b>      | <b>15</b> | <b>13</b><br>0 | <b>14</b><br>0 | <b>15</b><br>0 | <b>16</b>      | <b>17</b><br>0 | <b>18</b>      | <b>19</b>      | <b>11</b>      | <b>12</b><br>0 | <b>13</b><br>0 | <b>14</b><br>0 | <b>15</b><br>0 | <b>16</b><br>0 | <b>17</b> | <b>15</b>      | <b>16</b>      | <b>17</b>      | <b>18</b>      | <b>19</b>      | <b>20</b>     | <b>21</b> |
| <b>16</b>      | <b>17</b>      | <b>18</b>      | <b>19</b>     | <b>20</b>      | <b>21</b>      | <b>22</b> | <b>20</b>      | <b>21</b><br>0 | <b>22</b><br>0 | <b>23</b>      | <b>24</b>      | <b>25</b><br>0 | <b>26</b>      | <b>18</b><br>0 | <b>19</b><br>0 | <b>20</b>      | <b>21</b>      | <b>22</b>      | <b>23</b>      | <b>24</b> | <b>22</b><br>0 | <b>23</b>      | <b>24</b><br>0 | <b>25</b><br>0 | <b>26</b>      | <b>27</b>     | <b>28</b> |
| 23             | 24             | 25             | 26            | 27             | 28             | 29        | 27             | 28             | 29             | 30             | 1              | 2              | 3              | 25             | 26             | 27             | 28             | 29             | 30             | 31        | 29             | 30             | 31             | 1              | 2              | 2             | 4         |

Erläuterung der Farbgebung in der Jahresübersicht

- "verblasste Tage" = Tage in der Vergangenheit
- "grüne Tage" = verfügbare Tage inkl. Kontingentsanzahl
  "rote Tage" = ausgebuchte / belegte Tage
- 🦺 "goldene / gelbe" Tage = Tage mit Pflegebedarf / nicht gepflegte Tage 🦺
- Tage mit Schlosssymbol = gesperrte Tage

## Die Pflege erfolgt durch

0

- Definition des zu pflegenden Zeitraums (von bis)
- Definition der zu pflegenden Wochentage im zuvor definierten Zeitraum

- Hier haben Sie durch die Auswahl bestimmter Tage auch die Möglichkeit, für einen größeren Zeitraum von bis stets nur bestimmte Tage zu pflegen.
- Definition, ob es sich um ein Kontingent, oder eine Sperre handelt

| oerre & Verfü | gbarkeit        | en 🕕                                |                                                                       |             |                                                                                                    |                        |               |                              |                          |                     |               |                       |                 |                       |                        |                 |                 |                      |                     |             |                                         |                    |                                          |                              |          |
|---------------|-----------------|-------------------------------------|-----------------------------------------------------------------------|-------------|----------------------------------------------------------------------------------------------------|------------------------|---------------|------------------------------|--------------------------|---------------------|---------------|-----------------------|-----------------|-----------------------|------------------------|-----------------|-----------------|----------------------|---------------------|-------------|-----------------------------------------|--------------------|------------------------------------------|------------------------------|----------|
| nzeige ab 09  | .12.2022        |                                     | <                                                                     | he          | eute                                                                                                    | >                      | Ansi          | cht: Z                       | eitstrał                 | hl 👻                | Sta           | indard I              | Rate            |                       |                        |                 |                 |                      |                     |             | •                                       | (                  | ⊖ Zeitra                                 | aum pl                       | flege    |
| Zeitraum vom  | 12.12.2         | 022                                 | bis                                                                   | 13.1        | 2.2022                                                                                                    |                        |               |                              |                          | 0                   | Kontin        | gente (               | •               | perre                 |                        |                 |                 |                      |                     |             |                                         |                    |                                          |                              |          |
| Wochentage    |                 |                                     |                                                                       |             |                                                                                                    |                        |               |                              |                          |                     |               |                       |                 |                       |                        |                 |                 |                      |                     | _           |                                         |                    |                                          |                              |          |
| 🖌 Mo. 🗹 Di    | i. ✔ Mi.        | V Do.                               | 🖌 Fr.                                                                 | 🖌 S         | a. 🗹                                                                                                    | 50.                    |               |                              |                          |                     |               |                       |                 |                       |                        |                 |                 |                      |                     | Kat<br>frei | egorie<br>igeben                        | freiget            | oen/spe                                  | rren<br>rren                 |          |
| Mo. 🗹 Di      | i. 💽 Mi.        | VDo.                                | ✓ Fr.                                                                 | S S         | a. 🕑                                                                                                    | 50.                    |               |                              |                          |                     |               |                       |                 |                       |                        |                 |                 |                      |                     | frei        | igeben<br>SP                            | PEICH              | spen/spen/spen/spen/spen/spen/spen/spen/ | rren                         |          |
| Mo. 🗹 Di      | i. 💽 Mi.        | V Do.                               | <b>√</b> Fr.                                                          | S S         | a. 💽                                                                                                    | šo.                    | [             | Dezem                        | ber 20                   | 22 —                |               |                       |                 |                       |                        |                 |                 |                      |                     | frei        | igeben                                  | PEICHI             | sper<br>sper                             | rren                         |          |
| ✓ Mo. ✓ Di    | 609 10<br>Fr Sa | Do.       11     12       So     Mo | ✓ Fr. 13<br>Di                                                        | ✓ S. 14 Mi  | <ul> <li>a. </li> <li>a. </li> <li>b. </li> <li>b. </li> <li>c. </li> <li>c. </li> <lic. <="" li=""> <lic. <="" li=""> <lic. <="" li=""> <lic. <="" li="">     &lt;</lic.></lic.></lic.></lic.></ul> | 50.<br>17<br>Sa        | 18<br>50      | Dezem                        | ber 20.<br>20 2:<br>Di M | 22<br>1 22<br>ti Do | 23<br>Fr      | 24 25<br>5a So        | <b>26</b><br>Mo | <b>27 28</b><br>Di Mi | <b>29</b><br>Do        | <b>30</b><br>Fr | <b>31</b><br>Sa | <b>01 0.</b><br>So M | 2 03<br>o Di        | Kat<br>frei | igeben<br>SF                            | PEICH              | ERN<br>07 01<br>Sa Sa                    | rren<br>rren<br>8 09<br>0 Mo | 1        |
| ₩o. ♥ Di      | 09 10<br>Fr Sa  | Do.     11     12     Mo     1      | <ul> <li>Fr.</li> <li>13</li> <li>Di</li> <li>1</li> <li>1</li> </ul> | S. 14<br>Mi | a. 💽                                                                                                    | 50.<br>17<br>5a<br>1 1 | 18<br>So<br>1 | Dezem<br><sup>19</sup><br>Mo | ber 20.<br>Di M          | 22                  | 23<br>Fr<br>1 | 24 25<br>5a So<br>1 1 | 26<br>Mo        | 27 28<br>Di Mi        | <b>29</b><br>Do<br>0 0 | 30<br>Fr<br>0   | <b>31</b><br>Sa | 01 0<br>So M         | 2 03<br>o Di<br>0 C | Kat<br>frei | egorie<br>igeben<br>SP<br>05<br>Do<br>0 | PEICHI<br>06<br>Fr | open/ spen<br>spen<br>ERN                | rren<br>s 05<br>Min 1        | <b>)</b> |

Sobald das Kontingent gepflegt wurde, erscheint es dementsprechend im Kalender (siehe Kalendergrafik)

#### Sperre & Verfügbarkeiten (Mit Nutzung des Belegungsplans)

Wenn Sie den Belegungsplan nutzen, dient die Ansicht hier unter **Sperre & Verfügbarkeit** nur zur Kontrolle. Sie verändern dann die Sperren und Kontingente nur über den Belegungsplan. Dort gilt: Ist keine Eigenebelegung, Fremdbuchung oder Sperre eingetragen, ist das Kontingent frei (sofern Sie den Zeitraum freigeschaltet haben). Den Zeitraum kann man hier bei **Sperre & Verfügbarkeit** freigeben.

## Vorgehensweise um den Zeitraum freizuschalten:

1. Prüfen Sie, bis wann Sie Kontingente freigegeben haben. Dabei hilft Ihnen die Jahresübersicht

|               |               | Se             | ptemb     | er            |           |           |                |                | C             | )ktobe         | r              |                |                |                |                | No             | ovemb          | er             |                |                |   |                |                   | D               | ezemb          | er             |                |                |
|---------------|---------------|----------------|-----------|---------------|-----------|-----------|----------------|----------------|---------------|----------------|----------------|----------------|----------------|----------------|----------------|----------------|----------------|----------------|----------------|----------------|---|----------------|-------------------|-----------------|----------------|----------------|----------------|----------------|
| мо            | DI            | МІ             | DO        | FR            | SA        | SO        | мо             | DI             | МІ            | DO             | FR             | SA             | SO             | мо             | DI             | МІ             | DO             | FR             | SA             | SO             | I | мо             | DI                | МІ              | DO             | FR             | SA             | SO             |
| <b>26</b>     | <b>27</b>     | <b>28</b>      | <b>29</b> | <b>30</b>     | <b>31</b> | <b>1</b>  | 30<br>1        | 1              | <b>2</b>      | <b>3</b>       | 4              | <b>5</b>       | <b>6</b><br>0  | <b>28</b><br>0 | <b>29</b><br>0 | <b>30</b>      | <b>31</b>      | <b>1</b><br>0  | <b>2</b><br>0  | <b>3</b><br>0  |   | <b>25</b>      | <b>26</b>         | <b>27</b>       | <b>28</b>      | <b>29</b>      | <b>30</b>      | <b>1</b><br>0  |
| <b>2</b><br>0 | <b>3</b><br>0 | <b>4</b><br>0  | <b>5</b>  | <b>6</b><br>0 | <b>7</b>  | <b>8</b>  | <b>7</b><br>0  | <b>8</b>       | <b>9</b><br>0 | <b>10</b>      | <b>11</b><br>0 | <b>12</b>      | <b>13</b><br>0 | <b>4</b><br>0  | <b>5</b>       | <b>6</b>       | <b>7</b>       | <b>8</b>       | <b>9</b><br>0  | <b>10</b>      |   | <b>2</b><br>0  | <b>3</b>          | <b>4</b>        | <b>5</b>       | <b>6</b>       | <b>7</b>       | <b>8</b>       |
| <b>9</b>      | <b>10</b>     | <b>11</b><br>1 | <b>12</b> | <b>13</b>     | <b>14</b> | <b>15</b> | <b>14</b><br>0 | <b>15</b><br>0 | <b>16</b>     | <b>17</b>      | <b>18</b><br>0 | <b>19</b><br>0 | <b>20</b>      | <b>11</b><br>0 | <b>12</b><br>0 | <b>13</b><br>0 | <b>14</b><br>0 | <b>15</b><br>0 | <b>16</b><br>0 | <b>17</b><br>0 |   | <b>9</b><br>0  | <b>10</b>         | <b>11</b><br>0  | <b>12</b><br>0 | <b>13</b><br>0 | <b>14</b><br>0 | <b>15</b><br>0 |
| <b>16</b>     | <b>17</b>     | <b>18</b>      | <b>19</b> | <b>20</b>     | <b>21</b> | <b>22</b> | <b>21</b><br>0 | <b>22</b><br>0 | <b>23</b>     | <b>24</b>      | <b>25</b>      | <b>26</b>      | <b>27</b><br>0 | <b>18</b><br>0 | <b>19</b><br>0 | <b>20</b>      | <b>21</b><br>0 | <b>22</b>      | <b>23</b>      | <b>24</b><br>0 |   | <b>16</b><br>0 | <b>17</b><br>0    | <b>18</b><br>0  | <b>19</b><br>0 | <b>20</b>      | 21<br>•        | 22             |
| <b>23</b>     | <b>24</b>     | <b>25</b><br>0 | <b>26</b> | <b>27</b>     | <b>28</b> | <b>29</b> | <b>28</b><br>0 | <b>29</b>      | <b>30</b>     | <b>31</b><br>0 | <b>1</b><br>0  | <b>2</b>       | <b>3</b><br>0  | <b>25</b><br>0 | <b>26</b>      | <b>27</b>      | <b>28</b>      | <b>29</b>      | <b>30</b>      | <b>1</b>       |   | 23             | <mark>- 24</mark> | <mark>25</mark> | 26             | <b>27</b>      | 28             | 29             |
| <b>30</b>     | 1             | 2              | 3         | 4             | 5         | <b>6</b>  |                |                |               |                |                |                |                |                |                |                |                |                |                |                |   | 30             | 31                | 1               | 2              | 3              | 4              | 5              |
|               |               |                |           |               |           |           |                |                |               |                |                |                |                |                |                |                |                |                |                |                |   |                |                   |                 |                |                |                |                |
|               |               |                |           |               |           |           |                |                |               |                |                |                |                |                |                |                |                |                |                |                |   |                |                   |                 |                |                |                |                |

2. Oben rechts unter Zeitraum freischalten die Maske öffnen. Zeitraum wählen und über den Button Freischalten den Zeitraum freigeben.

| Sperre & Verfügbarkeiten 🕕                 |                                          | $\ominus$                |
|--------------------------------------------|------------------------------------------|--------------------------|
| Anzeige ab 01.01.2024                      | Ansicht: Jahresübersicht 👻 Standard Rate | - OZeitraum freischalten |
| Zeitraum vom 21.12.2022 🛱 bis 30.05.2024 🛱 | Kontingente Sperre                       |                          |
| ✓ Mo. ✓ Di. ✓ Mi. ✓ Do. ✓ Fr. ✓ Sa. ✓ So.  |                                          |                          |
|                                            |                                          | FREISCHALTEN             |

10 Die Kontingente ziehen sich dabei aus den gepflegten Belegungskonditionen (z.B. 1, wenn es dieses Zimmer / Wohnung nur 1 mal gibt).

Aufenthaltsdauer pflegen (Wie lange muss ein Gast mindestens bleiben?)

#### Die Pflege erfolgt durch

- Definition des zu pflegenden Zeitraums (von bis)
- Definition der zu pflegenden Wochentage im zuvor definierten Zeitraum

Hier haben Sie durch die Auswahl bestimmter Tage auch die Möglichkeit, für einen größeren Zeitraum von bis stets nur bestimmte Tage zu pflegen.

## • Definition des Mindestaufenthalts

| Aufent                | halts                      | dau              | er (j           | )               |                       |                 |                 |                 |                 |                 |                 |                 |                 |          |                 |                 |                 |                 |                 |                 |                 |                 |                 |                 |                 |                 |                 |                 |                 |                 |                 |                 |                 |                 | Θ             |
|-----------------------|----------------------------|------------------|-----------------|-----------------|-----------------------|-----------------|-----------------|-----------------|-----------------|-----------------|-----------------|-----------------|-----------------|----------|-----------------|-----------------|-----------------|-----------------|-----------------|-----------------|-----------------|-----------------|-----------------|-----------------|-----------------|-----------------|-----------------|-----------------|-----------------|-----------------|-----------------|-----------------|-----------------|-----------------|---------------|
| Anzeige               | e ab                       | 01.0             | 1.202           | 3               |                       |                 | heu             | ite             |                 |                 |                 |                 |                 |          |                 |                 |                 |                 |                 |                 |                 |                 |                 |                 |                 |                 |                 |                 |                 |                 | e               | Zeiti           | raum            | pflege          | n             |
| Veue<br>Zeitr<br>Woch | Mind<br>raum<br>enta<br>o. | vom<br>ge<br>Di. | 01.0            | 1.202           | dauer<br>3 (<br>2 Do. | anle            | bis<br>Fr.      | 20.01           | 2023            | so.             | 1               |                 |                 |          |                 |                 |                 |                 |                 |                 |                 |                 |                 |                 |                 |                 |                 | M               | lindes<br>2     | taufer          | ithalts         | dauer           |                 | -               |               |
|                       |                            |                  |                 |                 |                       |                 |                 |                 |                 |                 |                 |                 |                 |          |                 |                 |                 |                 |                 |                 |                 |                 |                 |                 |                 |                 |                 | S               | PEICI           | HERN            |                 |                 |                 |                 |               |
|                       |                            |                  |                 |                 |                       |                 |                 |                 |                 |                 |                 | Jar             | nuar 2          | 023      |                 |                 |                 |                 |                 |                 |                 |                 |                 |                 |                 |                 |                 |                 |                 |                 |                 |                 |                 |                 |               |
| 9 Di                  | <b>04</b><br>Mi            | <b>05</b><br>Do  | <b>06</b><br>Fr | <b>07</b><br>Sa | <b>08</b><br>So       | <b>09</b><br>Mo | <b>10</b><br>Di | <b>11</b><br>Mi | <b>12</b><br>Do | <b>13</b><br>Fr | <b>14</b><br>Sa | <b>15</b><br>So | <b>16</b><br>Mo | 17<br>Di | <b>18</b><br>Mi | <b>19</b><br>Do | <b>20</b><br>Fr | <b>21</b><br>Sa | <b>22</b><br>So | <b>23</b><br>Mo | <b>24</b><br>Di | <b>25</b><br>Mi | <b>26</b><br>Do | <b>27</b><br>Fr | <b>28</b><br>Sa | <b>29</b><br>So | <b>30</b><br>Mo | <b>31</b><br>Di | <b>01</b><br>Mi | <b>02</b><br>Do | <b>03</b><br>Fr | <b>04</b><br>Sa | <b>05</b><br>So | <b>06</b><br>Mo | 07<br>Di      |
| 1                     | 1                          | 1                | 1               | 1               | 1                     | 1               | 1               | 1               | 1               | 1               | 1               | 1               | 1               | 1        | 1               | 1               | 1               | 1               | 1               | 1               | 1               | 1               | 1               | 1               | 1               | 1               | 1               | 1               | 1               | 1               | 1               | 1               | 1               | 1               | 1             |
| <del>~</del>          |                            |                  |                 |                 |                       |                 |                 |                 |                 |                 |                 |                 |                 |          |                 |                 |                 |                 |                 |                 |                 |                 |                 |                 |                 |                 |                 |                 |                 |                 |                 |                 |                 |                 | $\rightarrow$ |

#### Sobald das Kontingent gepflegt wurde, erscheint es dementsprechend im Kalender (siehe Zeitstrahl)

|                            | _               |                 |                 | Jai             | nuari           | 2023            |                 |                 |                 |                 |                 |          |                 |                 |                 |                 |                 |                 |                 |                 | - F             | ebrua           | ar 202          | 23              |                 |                 |                 |                 |                 |                 |                 |                 |
|----------------------------|-----------------|-----------------|-----------------|-----------------|-----------------|-----------------|-----------------|-----------------|-----------------|-----------------|-----------------|----------|-----------------|-----------------|-----------------|-----------------|-----------------|-----------------|-----------------|-----------------|-----------------|-----------------|-----------------|-----------------|-----------------|-----------------|-----------------|-----------------|-----------------|-----------------|-----------------|-----------------|
| 01.01.2023 -<br>19.01.2023 | <b>20</b><br>Fr | <b>21</b><br>Sa | <b>22</b><br>So | <b>23</b><br>Mo | <b>24</b><br>Di | <b>25</b><br>Mi | <b>26</b><br>Do | <b>27</b><br>Fr | <b>28</b><br>Sa | <b>29</b><br>So | <b>30</b><br>Mo | 31<br>Di | <b>01</b><br>Mi | <b>02</b><br>Do | <b>03</b><br>Fr | <b>04</b><br>Sa | <b>05</b><br>So | <b>06</b><br>Mo | <b>07</b><br>Di | <b>08</b><br>Mi | <b>09</b><br>Do | <b>10</b><br>Fr | <b>11</b><br>Sa | <b>12</b><br>So | <b>13</b><br>Mo | <b>14</b><br>Di | <b>15</b><br>Mi | <b>16</b><br>Do | <b>17</b><br>Fr | <b>18</b><br>Sa | <b>19</b><br>So | <b>20</b><br>Mo |
| 2                          | 1               | 1               | 1               | 1               | 1               | 1               | 1               | 1               | 1               | 1               | 1               | 1        | 1               | 1               | 1               | 1               | 1               | 1               | 1               | 1               | 1               | 1               | 1               | 1               | 1               | 1               | 1               | 1               | 1               | 1               | 1               | 1               |
| <u> </u>                   |                 |                 |                 |                 |                 |                 |                 |                 |                 |                 |                 |          |                 |                 |                 |                 |                 |                 |                 |                 |                 |                 |                 |                 |                 |                 |                 |                 |                 |                 |                 |                 |

Wenn nichts gepflegt ist, erscheint automatisch 1 Nacht als Mindestaufenthalt.

Pflege An- und Abreiseregelungen (An welchen Tagen darf ein Gast an- bzw. abreisen?)

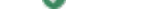

## Die Pflege erfolgt durch

- Definition des zu pflegenden Zeitraums (von bis)
- Die Auswahl der möglichen An- und Abreisetage

An-/Abreiseregelung 🕕

Anzeige ab 09.12.2022 heute igodot Zeitraum pflegen Neue An-/ Abreiseregelung anlegen Zeitraum vom 12.12.2022 bis 31.12.2022 Ē 🖌 Mo. Di. 🗹 Mi. 🛛 Do. 🗹 Fr. 🗹 Sa. ✔ So. Abreise 🖌 Mo. Di. ✔ Mi. 🗌 Do. ✔ Fr. ✔ Sa. ✔ So. SPEICHERN Dezember 2022 Jan 17 18 Sa So 
 20
 21
 22
 23
 24
 25
 26

 Di
 Mi
 Do
 Fr
 Sa
 So
 Mo
 27 28 29 Di Mi Do **31** Sa **01** So **02** Mo 15 So 13 Di 14 Mi 15 Do 16 Fr **19** Mo 30 Fr 03 Di **04** Mi 05 Do 11 Mi 12 Do 13 Fr **14** Sa 06 Fr 08 So 10 Di Anreise Abreise

Θ

Sobald die gepflegten Werte gespeichert wurden, werden diese im entsprechenden Kalender dargestellt. Alternativ kann man einzelne Tage auch einfach durch Anklicken des jeweiligen Tages verändern.

|         |                       |                |                 |                 |              |                 |                 |                 | – De            | ezemt           | oer 20          | 22              |                 |                 |                 |              |                |                 |                 |                 |                 |                 |          |                 |                 |                 |                 |          |                 |          |                 |                 |          |                 | J٤              |
|---------|-----------------------|----------------|-----------------|-----------------|--------------|-----------------|-----------------|-----------------|-----------------|-----------------|-----------------|-----------------|-----------------|-----------------|-----------------|--------------|----------------|-----------------|-----------------|-----------------|-----------------|-----------------|----------|-----------------|-----------------|-----------------|-----------------|----------|-----------------|----------|-----------------|-----------------|----------|-----------------|-----------------|
|         | 12<br>Mo              | 13<br>Di       | <b>14</b><br>Mi | <b>15</b><br>Do | 16<br>Fr     | <b>17</b><br>Sa | <b>18</b><br>So | <b>19</b><br>Mo | <b>20</b><br>Di | <b>21</b><br>Mi | <b>22</b><br>Do | <b>23</b><br>Fr | <b>24</b><br>Sa | <b>25</b><br>So | <b>26</b><br>Mo | 27<br>Di     | 28<br>Mi       | <b>29</b><br>Do | <b>30</b><br>Fr | <b>31</b><br>Sa | <b>01</b><br>So | <b>02</b><br>Mo | 03<br>Di | <b>04</b><br>Mi | <b>05</b><br>Do | <b>06</b><br>Fr | <b>07</b><br>Sa | 08<br>So | <b>09</b><br>Mo | 10<br>Di | <b>11</b><br>Mi | <b>12</b><br>Do | 13<br>Fr | <b>14</b><br>Sa | <b>15</b><br>So |
| Anreise |                       | ×              |                 | ×               |              |                 |                 |                 | ×               |                 | ×               |                 |                 |                 |                 | ×            |                | ×               |                 |                 |                 |                 |          |                 |                 |                 |                 |          |                 |          |                 |                 |          |                 | ☑               |
| Abreise | <ul> <li>✓</li> </ul> | ×              |                 | ×               |              |                 |                 |                 | ×               |                 | ×               |                 |                 |                 |                 | ×            |                | ×               | ✓               |                 |                 |                 |          |                 |                 |                 |                 |          |                 |          |                 |                 |          |                 | ☑               |
|         | ← —                   |                |                 |                 |              |                 |                 |                 |                 |                 |                 |                 |                 |                 |                 |              |                |                 |                 |                 |                 |                 |          |                 |                 |                 |                 |          |                 |          |                 |                 |          |                 | $\rightarrow$   |
| 0       | Hier                  | bei            | erfo            | olgt:           |              |                 |                 |                 |                 |                 |                 |                 |                 |                 |                 |              |                |                 |                 |                 |                 |                 |          |                 |                 |                 |                 |          |                 |          |                 |                 |          |                 |                 |
|         | • [<br>• [            | Die I<br>Die I | Dars<br>Dars    | stell<br>stell  | lung<br>luna | i voi<br>i voi  | n me<br>n nie   | öglie<br>cht i  | chei<br>nutz    | n An<br>bar     | - un<br>en A    | nd A            | brei<br>und     | iseta<br>Abr    | agei<br>eise    | n mi<br>etad | it gri<br>en n | üne<br>nit e    | n Ha<br>eine    | äkch<br>m ro    | hen<br>Sten     | Kre             | uz/      | x               |                 |                 |                 |          |                 |          |                 |                 |          |                 |                 |

Wenn nicht gepflegt ist, erscheint automatisch jeder Tag als An-/Abreisetag.

Storno- und Zahlungsbedingungen für Ihre Wohnung / Ihre Zimmer pflegen

Für Ihre Wohnung / Ihre Zimmer können Standard- Storno- und Zahlungsbedingungen gelten, oder aber abweichende Bedingungen.

Ob es sich um eine Standardbedingung, oder eine abweichende Bedingung handelt, erkennen Sie an der Legende:

Standard Bedingungen gemäß Buchungsrate

Für diesen Tag sind abweichende Storno und Zahlungsbedingungen eingetragen

Diese Symbolik wiederholt sich auch im Kalender:

|                 |                 |                 |          |                 |                 |                 |                 |                 |                 | Deze            | mber            | 2022            |          |                 |                 |                 |                 |          |                 |                 |                 |                 |                 |                 |          |                 |                 |                 |                 |                 |                 |                 |                 |                 |               |
|-----------------|-----------------|-----------------|----------|-----------------|-----------------|-----------------|-----------------|-----------------|-----------------|-----------------|-----------------|-----------------|----------|-----------------|-----------------|-----------------|-----------------|----------|-----------------|-----------------|-----------------|-----------------|-----------------|-----------------|----------|-----------------|-----------------|-----------------|-----------------|-----------------|-----------------|-----------------|-----------------|-----------------|---------------|
| <b>09</b><br>Fr | <b>10</b><br>Sa | <b>11</b><br>So | 12<br>Mo | <b>13</b><br>Di | <b>14</b><br>Mi | <b>15</b><br>Do | <b>16</b><br>Fr | <b>17</b><br>Sa | <b>18</b><br>So | <b>19</b><br>Mo | <b>20</b><br>Di | <b>21</b><br>Mi | 22<br>Do | <b>23</b><br>Fr | <b>24</b><br>Sa | <b>25</b><br>So | <b>26</b><br>Mo | 27<br>Di | <b>28</b><br>Mi | <b>29</b><br>Do | <b>30</b><br>Fr | <b>31</b><br>Sa | <b>01</b><br>So | <b>02</b><br>Mo | 03<br>Di | <b>04</b><br>Mi | <b>05</b><br>Do | <b>06</b><br>Fr | <b>07</b><br>Sa | <b>08</b><br>So | <b>09</b><br>Mo | <b>10</b><br>Di | <b>11</b><br>Mi | <b>12</b><br>Do | 13<br>Fr      |
| V               |                 |                 | 52       | V               |                 | V               | V               |                 |                 | V               |                 | V               | V        | V               | V               | V               | V               |          | V               | V               |                 | V               | V               | •               | V        | V               |                 |                 | V               | V               | V               | V               | V               |                 | V             |
| 4-              |                 |                 |          |                 |                 |                 |                 |                 |                 |                 |                 |                 |          |                 |                 |                 |                 |          |                 |                 |                 |                 | _               |                 |          |                 |                 |                 |                 |                 |                 |                 |                 |                 | $\rightarrow$ |

🔮 Per Mouseover können Sie erkennen, welche Storno- und Zahlungsbedingung an dem jeweiligen Tag gilt.

#### Die Pflege einer abweichenden erfolgt durch

- Definition des zu pflegenden Zeitraums (von bis)
- Definition der zu pflegenden Wochentage im zuvor definierten Zeitraum

Hier haben Sie durch die Auswahl bestimmter Tage auch die Möglichkeit, für einen größeren Zeitraum von bis stets nur bestimmte Tage zu pflegen.

- Definition der gewünschten Stornobedingung
- Definition der gewünschten Zahlungsbedingung
- Ggf. Definition des Wunschs zur Kreditkartenautorisierung (garantierte Buchung)

| itorno- und Zahlungsbedingungen 🕕         |                                                                                          |
|-------------------------------------------|------------------------------------------------------------------------------------------|
| Anzeige ab 09.12.2022                     | ⊖ Zeitraum pfle                                                                          |
| Storno- und Zahlungsbedingungen anlegen   | Stornobedingungen Zahlungsbedingungen                                                    |
| Zeitraum vom 24.12.2022 bis 31.12.2022    | Nicht kostenfrei stornierbar (90% Stor   100% Anzahlung nach Buchung Garantierte Buchung |
| ✓ Mo. ✓ Di. ✓ Mi. ✓ Do. ✓ Fr. ✓ Sa. ✓ So. | • •                                                                                      |
|                                           | SPEICHERN                                                                                |
|                                           |                                                                                          |

Anschließend erscheinen die hinterlegten Bedingungen direkt im Zeitstrahl:

|          |    |    |     |    |    |    |    |    |    | Deze         | mber | 2022 |    |    |    |    |    |    |    |    |    |    |    |    |    |    |    |    |    |    |    |    |              |    |    |
|----------|----|----|-----|----|----|----|----|----|----|--------------|------|------|----|----|----|----|----|----|----|----|----|----|----|----|----|----|----|----|----|----|----|----|--------------|----|----|
| 09       | 10 | 11 | 12  | 13 | 14 | 15 | 16 | 17 | 18 | 19           | 20   | 21   | 22 | 23 | 24 | 25 | 26 | 27 | 28 | 29 | 30 | 31 | 01 | 02 | 03 | 04 | 05 | 06 | 07 | 08 | 09 | 10 | 11           | 12 | 13 |
| Fr       | Sa | So | Мо  | Di | Mi | Do | Fr | Sa | So | Мо           | Di   | Mi   | Do | Fr | Sa | So | Мо | Di | Mi | Do | Fr | Sa | So | Мо | Di | Mi | Do | Fr | Sa | So | Мо | Di | Mi           | Do | Fr |
| _        |    | -  |     |    | _  |    | _  |    |    |              |      |      | -  |    | -  | -  | -  | -  | -  | -  | -  | -  |    |    |    |    | -  |    |    |    |    | -  |              |    | -  |
|          |    |    | Εđ. |    |    |    |    |    |    | $\mathbf{v}$ |      |      |    |    | 1  | Ð  | 1  | 1  | 1  | 1  | 1  |    |    |    |    |    |    |    |    |    |    |    | $\mathbf{v}$ |    |    |
|          |    |    |     |    |    |    |    |    |    |              |      |      |    |    |    |    |    |    |    |    |    |    |    |    |    |    |    |    |    |    |    |    |              |    |    |
| <u> </u> |    |    |     |    |    |    |    |    |    |              |      |      |    |    |    |    |    |    |    |    |    |    | _  |    |    |    |    |    |    |    |    |    |              |    | -> |

Vorausbuchungsfrist (Möchten Sie, dass die Gäste nur unter Berücksichtigung einer bestimmten Vorausbuchungsfrist anreisen?)

Sofern gewünscht, können Sie eine Vorausbuchungsfrist für Ihre Wohnung / Ihre Zimmer hinterlegen.

Diese wird, wenn sie definiert ist, auf das zuvor gepflegte Kontingent übertragen (Siehe Abschnitt "Sperre & Verfügbarkeiten")

<u>Bitte beachten Sie:</u> Um eine Vorausbuchungsfrist definieren zu können, benötigen Sie zwingend ein gültiges Kontingent für den gewünschten Zeitraum, in dem Sie eine Vorausbuchungsfrist pflegen wollen.

Ohne den Bezug zu einem gültigen Kontingent ist die Pflege der Vorausbuchungsfrist nicht möglich!

## Die Pflege erfolgt durch

Definition der Vorausbuchungsfrist in Tagen

#### Bitte beachten Sie den Ablauf der Pflege in diesem Bereich

- 1.) Gewünschte Vorausbuchungsfrist wählen (zum Beispiel 2 Tage)
- 2.) Schaltfläche "Speichern" betätigen, siehe dazu auch:

| Vorausbuchungsfrist 🕕                                         |                                                                                     | e                                                                                                    |
|---------------------------------------------------------------|-------------------------------------------------------------------------------------|----------------------------------------------------------------------------------------------------|
| Voraust<br>2 Tag                                              | uchungsfrist in Tagen                                                               | Vorausbuchungsfrist auf bestehende Verfügbarkeiten setzen.<br>JETZT SETZEN                                                           |
|                                                               |                                                                                     |                                                                                                    |
|                                                               |                                                                                     |                                                                                                    |
|                                                               |                                                                                     |                                                                                                    |
| Änderungen verwerfen                                          | Ihre Änderungen wurder                                                              | noch nicht gespeichert.                                                                                                    |
| A Erst danach ist es möglic                                   | n, die Vorausbuchungsfrist aktiv auf Ihr                                            | Kontingent zu übertragen, siehe dazu:                                                                                                |
| Vorausbuchungsfrist 🕕                                         |                                                                                     |                                                                                                    |
| Voraus<br>2 Tag                                               | e                                                                                   | Vorausbuchungsfrist auf bestehende Verfügbarkeiten setzen.                                                                           |
| Mit Betätigung der Schaltf                                    | äche " <b>Jetzt setzen"</b> wird die Vorausbu                                       | ichungsfrist direkt auf Ihr Kontingent übertragen.                                                                                   |
| Wenn Sie eine Vorausbu<br>möchten. Hier lässt sich e<br>Uhr). | chungsfrist von 0 Tagen hinterlegen, kö<br>ine Uhrzeit anschließend definieren, bis | nnen Gäste noch für den gleichen Tag buchen, an dem sie anreisen<br>wann die Wohnung / das Zimmer am Anreisetag buchbar ist (z.B. 12 |
| Vorausbuchungsfrist ①                                         |                                                                                     |                                                                                                    |
| Vorausbuchungsfrist in Tagen                                  | Vorausbuchungsfrist auf bestehende<br>Verfügbarkeiten setzen.<br>JETZT SETZEN       | Am Anreisetag buchbar bis<br>12:00 Uhr<br>Diese Uhrzeit gilt für alle Zimmer/ Wohnungen Ihres Hauses                                 |
|                                                               |                                                                                     |                                                                                                    |

## 7. Der TSmart Datencheck

Die Welt der Vertriebspartner wird von Jahr zu Jahr größer. Gewiss haben Sie sich als Gastgeber auch schon häufig die Frage gestellt, wie Ihre Unterkunft überhaupt bei den Vertriebspartnern angezeigt wird.

Selbst die Suche bei Google, oder direkt beim Vertriebspartner gestaltet sich häufig durch individuelle Objektnummern schwierig.

Aus dem Wunsch heraus, die Unterkunftsdaten stets auch bei allen Buchungsplattformen im Blick haben zu können, ist der **TSmart Datencheck** entstanden.

Das IRS18 Team hinterlegt die Links Ihrer angeschlossenen Vertriebspartner im TOMAS-System.

Diese Links führen Sie dann über den TSmart Datencheck auf die jeweilige Detailseite der Buchungsplattform:

| Die Leistung Ferienwohnung Klausenberg - Drei-Raum-Wohnung 75m² mit Balkon und Bergblick ist auf <b>14 Kanälen</b> angeschlossen. |
|----------------------------------------------------------------------------------------------------|
| 🛻 SO SIEHT IHR EINTRAG BEI <b>ATRAVEO</b> AUS                                                                                     |
| SO SIEHT IHR EINTRAG BEI <b>BESTFEWO</b> AUS                                                                                      |
| SO SIEHT IHR EINTRAG BEI <b>BIATHLON RUHPOLDING</b> AUS                                                                           |
| SO SIEHT IHR EINTRAG BEI CASAMUNDO AUS                                                                                            |
| SO SIEHT IHR EINTRAG BEI CHIEMGAU TOURISMUS AUS                                                                                   |
| SO SIEHT IHR EINTRAG BEI <b>CHIEMGAU.DE</b> AUS                                                                                   |
| SO SIEHT IHR EINTRAG BEI <b>HRS HOLIDAYS</b> AUS                                                                                  |
| SO SIEHT IHR EINTRAG BEI HOLIDU AUS                                                                                               |
| SO SIEHT IHR EINTRAG BEI HOMEAWAY/FEWODIREKT AUS                                                                                  |
| SO SIEHT IHR EINTRAG BEI HOMETOGO AUS                                                                                             |
| SO SIEHT IHR EINTRAG BEI PRIVATE GASTGEBER IM CHIEMGAU AUS                                                                        |
| SO SIEHT IHR EINTRAG BEI <b>REIT IM WINKL</b> AUS                                                                                 |
| B. SO SIEHT IHR EINTRAG BEI BOOKING.COM AUS                                                                                       |
| SO SIEHT IHR EINTRAG BEI <b>E-DOMIZIL</b> AUS                                                                                     |

Per Klick auf den Button gelangen Sie direkt auf die Detailseite der Unterkunft bei dem jeweiligen Vertriebspartner (z.B. Booking.com)

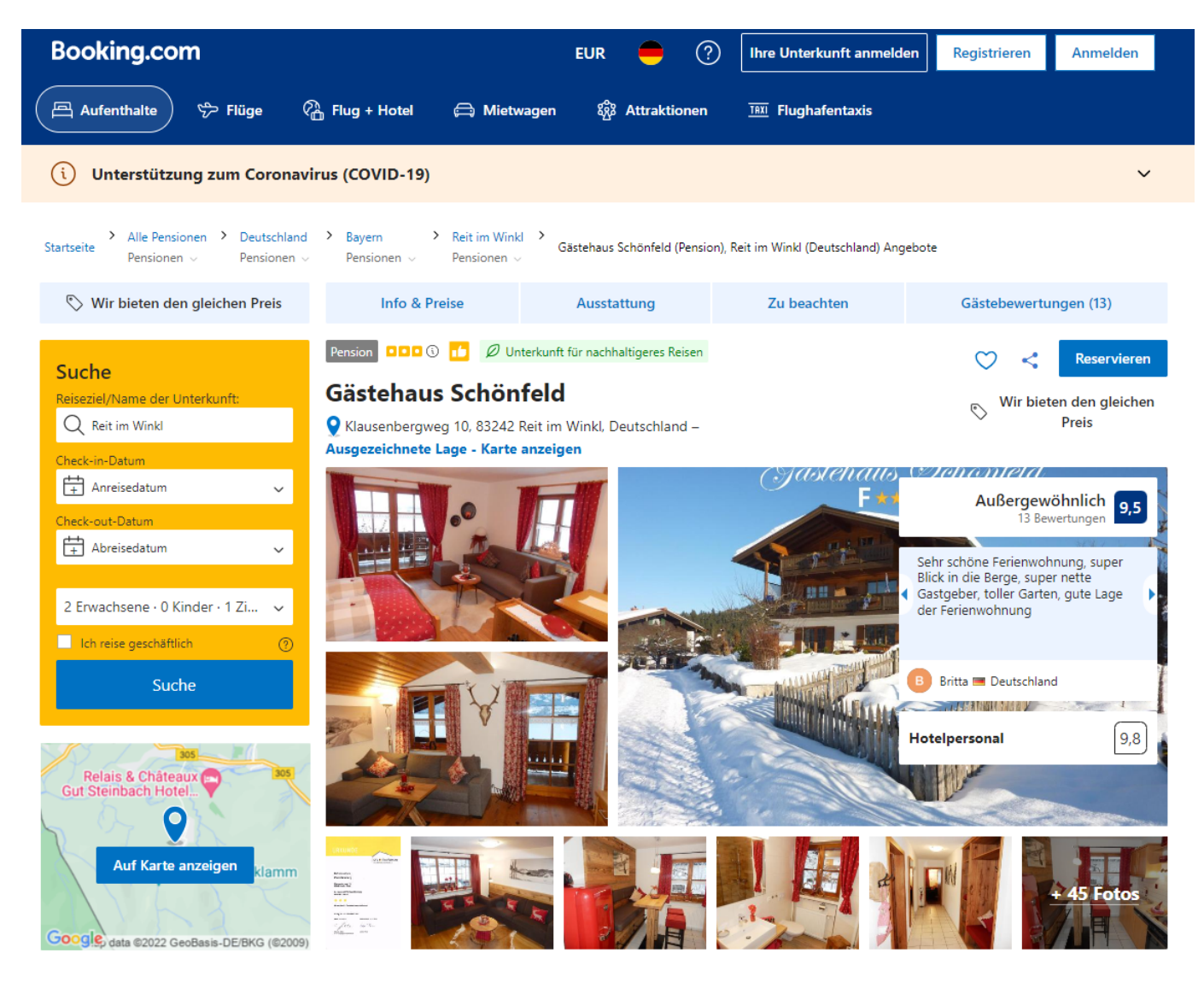

Das Gästehaus Schönfeld in Reit im Winkl bietet Ihnen geräumige Apartments mit einem Balkon und Bergblick sowie

Bitte beachten Sie: Wenn Sie Daten in Ihrem TSmart ändern, kann dies bis zu 7 Tage dauern, bis die Änderung an alle Vertriebspartner übermittelt wurde.

## 8. Gut zu wissen

## Benutzereinstellungen

| Über das Benutzersymbol in de | er rechten, oberen Ecke                                                                       |                  |                       |                                       |
|-------------------------------|-----------------------------------------------------------------------------------------------|------------------|-----------------------|---------------------------------------|
| IRS 18.de                     | Startseite<br><b>Testhaus IRS18 (DE Bernau am Chiemsee)</b><br>Zuletzt geändert am 07.12.2022 |                  | Abmeldung in: 59m 05s | · · · · · · · · · · · · · · · · · · · |
| Was ist heute los?            | $\Xi$ $\vee$                                                                                  | News / Aktuelles |                       | Einstellungen<br>Abmelden             |

können Sie Ihre Benutzerdaten anpassen und auch das Passwort für Ihren Login individualisieren:

| tzereinstellur | ngen                  |            |                                                                                |                             |                    |
|----------------|-----------------------|------------|--------------------------------------------------------------------------------|-----------------------------|--------------------|
|                |                       |            |                                                                                |                             |                    |
|                |                       |            |                                                                                |                             |                    |
| Fax            |                       |            |                                                                                |                             |                    |
| Fax            |                       |            |                                                                                |                             |                    |
|                |                       |            |                                                                                |                             |                    |
|                |                       |            |                                                                                |                             |                    |
|                |                       |            |                                                                                | DE EN                       | FR IT              |
|                |                       |            |                                                                                |                             |                    |
|                | <u>⊍</u> <del>S</del> | x² x₂      | <u></u> ×                                                                      |                             |                    |
|                |                       |            |                                                                                |                             |                    |
|                |                       |            |                                                                                |                             |                    |
|                | Fax<br>Fax            | Fax<br>Fax | Fax<br>Fax<br>Tax<br>Tax<br>Tax<br>Tax<br>Tax<br>Tax<br>Tax<br>Tax<br>Tax<br>T | Fax         Fax         Fax | Itzereinstellungen |

🔮 Darüber hinaus haben Sie hier die Möglichkeit, eine eigene Signatur für die E-Mail Kommunikation mit Ihren Gästen zu hinterlegen.

**Bitte beachten Sie:** Wenn Sie Ihr Passwort ändern, kann der IRS18 Support bei Fragen zum TSmart nicht mehr auf Ihr Login zugreifen. Bitte teilen Sie uns Ihr neues Passwort mit, sofern Sie eine Supportfrage an uns stellen.

Weiterentwicklung des TSmart Systems

Das TSmart System wird laufend weiterentwickelt und optimiert. Daher achten Sie darauf, den Zwischenspeicher des von Ihnen verwendeten Browsers regelmäßig zu bereinigen / zu löschen.

**<u>Unsere Empfehlung:</u>** Leeren Sie mindestens 1x pro Woche Ihren Browsercache (= ein Speicher, der bereits aufgerufene Daten aufbewahrt).

<u>Warum wir dies empfehlen:</u> Der Browsercache speichert viele Daten, hin und wieder auch technischer Natur. Sollten Sie den Browsercache nicht regelmäßig leeren, kann es unter Umständen vorkommen, dass Sie eine veraltete Version des TSmart Systems nutzen oder Einschränkungen in der Nutzbarkeit des Systems haben.

## Browsercache in 6 Schritten leeren (Beispiel Google Chrome)

- 1. Klicken Sie in Ihrem Browser rechts oben auf das Dreipunkt-Menü.
- 2. Klicken Sie auf Weitere Tools.
- 3. Wählen Sie oben einen Zeitraum aus.
- 4. Klicken Sie die Kästchen neben "Cookies und andere Websitedaten" sowie neben "Bilder und Dateien im Cache" an.
- 5. Klicken Sie auf Daten löschen.

Alternativ können Sie den Browsercache auch mit der Tastenkombination "strg + f5" leeren.